## /inritsu

## 3GPP LTE TDD ソリューション

MS2690A/MS2691A/MS2692A/MS2830A シグナルアナライザ

MX269022A LTE TDD ダウンリンク測定ソフトウェア MX269023A LTE TDD アップリンク測定ソフトウェア MX269910A LTE TDD IQproducer

### MS2690A/MS2691A/MS2692A シグナルアナライザ MS2830A シグナルアナライザ **3GPP LTE TDDソリューション**

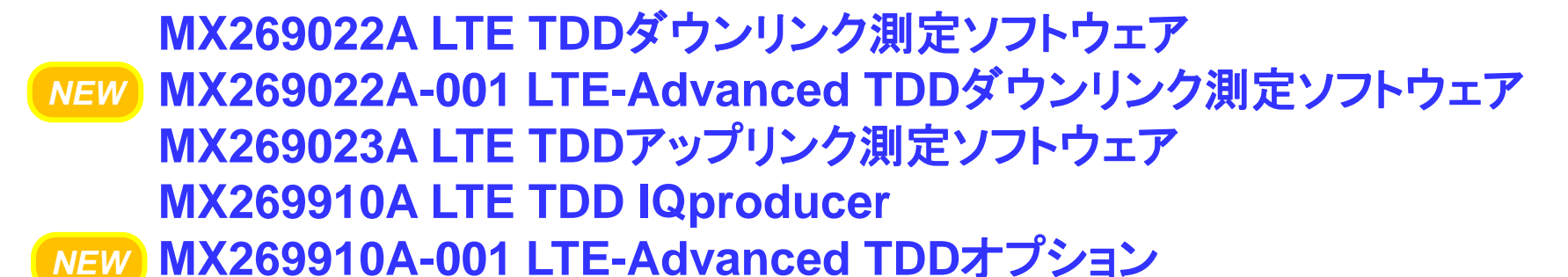

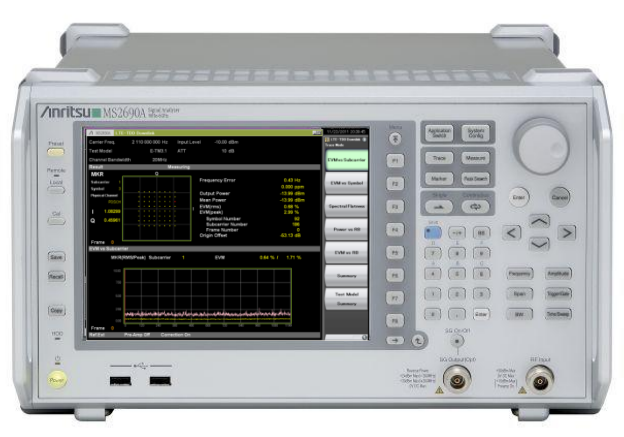

MS269xA

MS2830A

Version 4.00

### アンリツ株式会社

Discover What's Possible™

Slide 1

/inritsu

## LTE TDD測定ソリューション

#### <u>3GPP LTE TDD送信測定用</u>

MX269022A LTE TDDダウンリンク測定ソフトウェア NEW MX269022A-001 LTE-Advanced TDDダウンリンク測定ソフトウェア MX269023A LTE TDDアップリンク測定ソフトウェア

| Carrier Freq. 2 1<br>fest Model<br>Channel Bandwidth<br>Result<br>MKR<br>Rubcarrier 1<br>Symbel 3<br>Headal Changel                                                                                                    | 110 000 000 Hz<br>E-TM3.1<br>20MHz<br>Mea                                                                                                    | Input Leve<br>ATT                                | 1 -10.00 de<br>10 de                                                                                                    | 3m<br>3                                                                                                    |                                                                                                    |              |                                          | Trace<br>EV | ITE-TOD Downles.<br>12 Hode<br>VM vs Subcarrie                                             | Carrier Fri<br>Modulatio<br>Channel E | rq.<br>n<br>landwidt           | 1 920 000<br>th            | AUTO                   | Input Le                | evel             | -10.00 de<br>10 de      | 3т т<br>3 С<br>т     | Frigger<br>Delay<br>Farget Ch |                                       | E      | External<br>).000 µs<br>PUSCH |
|----------------------------------------------------------------------------------------------------|----------------------------------------------------------------------------------------------------|--------------------------------------------------|----------------------------------------------------------------------------------------------------|----------------------------------------------------------------------------------------------------|----------------------------------------------------------------------------------------------------|--------------|------------------------------------------|-------------|--------------------------------------------------------------------------------------------|---------------------------------------|--------------------------------|----------------------------|------------------------|-------------------------|------------------|-------------------------|----------------------|-------------------------------|---------------------------------------|--------|-------------------------------|
| Fest Model<br>Channel Bandwidth<br>Result<br>MKR<br>Subcarrier 1<br>Symbol 3<br>Testrict Channel                                                                                                    | E-TM3.1<br>20MHz<br>Mea                                                                                                    | ATT                                              | 10 dž                                                                                                    |                                                                                                    |                                                                                                    |              |                                          | EV          | /Mvs Subcarrie                                                                             | r Modulatio                           | n<br>Iandwidt                  |                            | AUTO<br>6MHz           |                         |                  | 10 dE                   | з с<br>т             | Delay<br>Farget Ci            |                                       | C      | 0.000 µs<br>PUSCH             |
| nannel Bandwidth<br>esuit<br>ukcarrier 1<br>mbel 3                                                                                                    | 20MHz<br>Mea                                                                                                    | NUCCO                                            |                                                                                                    |                                                                                                    |                                                                                                    |              |                                          | EV          | /Mvs Subcarrie                                                                             | r Channel E                           | landwidt                       |                            | 5MHz                   |                         |                  |                         | т                    | Farget Ch                     |                                       |        | PUSCH                         |
| AKR<br>AKR<br>wheartier 1<br>ymbel 3<br>restat Chungel                                                                                                    | Mea<br>Q                                                                                                    | 141/200                                          |                                                                                                    |                                                                                                    |                                                                                                    |              |                                          |             |                                                                                            | Citarinere                            | I CHICK                        |                            |                        |                         |                  |                         |                      | anger of                      |                                       |        | 0000                          |
| IKR<br>Ibcarrier 1<br>mbol 3                                                                                                    | 0                                                                                                    |                                                  |                                                                                                    |                                                                                                    |                                                                                                    |              |                                          |             |                                                                                            | Description                           |                                |                            |                        | -                       |                  |                         |                      |                               |                                       |        |                               |
| abcerrier 1<br>embel 3                                                                                                    |                                                                                                    | ALLER DE                                         |                                                                                                    |                                                                                                    |                                                                                                    |              |                                          |             |                                                                                            | Result                                |                                |                            |                        | VIGHERING               |                  |                         |                      |                               | _                                     | /Max f | rame                          |
| embel 3                                                                                                    |                                                                                                    |                                                  | Frequency Erro                                                                                                    | or                                                                                                    |                                                                                                    | 0.43 1       | -tz                                      |             |                                                                                            | MKR                                   |                                |                            | Q                      |                         | Freque           | ncy Error               |                      |                               |                                       |        |                               |
| nkal Owned                                                                                                    |                                                                                                    |                                                  |                                                                                                    |                                                                                                    |                                                                                                    | 0.000 s      | ppm -                                    | E           | EVM vs Symbol                                                                              | Subraniar                             |                                |                            |                        |                         |                  |                         |                      |                               | 0.000                                 | ppm    | 10                            |
|                                                                                                    |                                                                                                    |                                                  | Output Power                                                                                                    |                                                                                                    |                                                                                                    | -13.99       | 1Bm                                      |             |                                                                                            | 00010                                 |                                |                            |                        |                         | Output<br>Mean F | Power                   |                      |                               | -14.20                                | dBm    | 10                            |
| EDSCH                                                                                                    |                                                                                                    |                                                  | Mean Power                                                                                                    |                                                                                                    |                                                                                                    | -13,99 0     | :Bm                                      |             |                                                                                            | Sampel Nur                            | iber -                         |                            |                        |                         | EVM(rr           | ns)                     |                      |                               | 0.57                                  | %      | 10                            |
|                                                                                                    |                                                                                                    |                                                  | EVM(rms)                                                                                                    |                                                                                                    |                                                                                                    | 0.68 %       |                                          | S           | pectral Flatnes                                                                            |                                       | 28                             |                            |                        |                         | EVM(p            | eak)                    |                      |                               | 2.68                                  |        |                               |
| 1.08299                                                                                                    |                                                                                                    |                                                  | €VM(peak)                                                                                                    |                                                                                                    |                                                                                                    | 2.99 1       | ×.                                       |             |                                                                                            | 1 -0.1                                | 321                            |                            |                        | ·                       | D                | emod-Syr                | nbol Nu              | umber                         | 237                                   |        |                               |
| 0.45961                                                                                                    |                                                                                                    |                                                  | Symbol Num                                                                                                    | iber                                                                                                    |                                                                                                    | 9            | 32                                       |             |                                                                                            |                                       |                                |                            |                        |                         | 5                | ymbol Nui<br>rama Nuim  | mper                 |                               | 64                                    |        |                               |
|                                                                                                    |                                                                                                    |                                                  | Subcarrier N                                                                                                    | vumber                                                                                                    |                                                                                                    | 18           | ÷                                        |             | Downer on RD                                                                               | Q -1.0                                | 030                            |                            |                        |                         | Origin           | Offset                  |                      |                               | -54.01                                | dB     |                               |
|                                                                                                    |                                                                                                    |                                                  | Origin Offset                                                                                                    |                                                                                                    |                                                                                                    | -53,13 (     | aB .                                     |             |                                                                                            |                                       |                                |                            |                        |                         | Time O           | ffset                   |                      |                               |                                       |        |                               |
| rame 0                                                                                                    |                                                                                                    |                                                  |                                                                                                    |                                                                                                    |                                                                                                    |              |                                          |             |                                                                                            |                                       |                                |                            |                        |                         |                  |                         |                      |                               |                                       |        |                               |
| M vs Subcarrier                                                                                                    |                                                                                                    |                                                  |                                                                                                    |                                                                                                    |                                                                                                    |              |                                          |             |                                                                                            | Frame 0                               |                                |                            |                        |                         |                  |                         |                      |                               |                                       |        |                               |
| MKD/DMS/D                                                                                                    | Peakl Subcarrier                                                                                                    |                                                  | EVM                                                                                                    |                                                                                                    | 0.64.56.1                                                                                           | 4.74         | 94.                                      |             | EVM vs RB                                                                                  | EVM vs S                              | abcarrier                      | f.                         | ~                      | <b>23.04</b>            |                  | 0.43.4                  |                      |                               |                                       |        |                               |
| MICK (KM OVER                                                                                                    | eak) Subcarrier                                                                                                    |                                                  | EAN                                                                                                    |                                                                                                    | 0.04 70 7                                                                                           |              |                                          | 1           |                                                                                            | MARINIS                               | iPeak)                         | Subcarrier                 |                        | EVM                     |                  | 0.487                   | 0.9                  | 0.04                          |                                       |        |                               |
| 100                                                                                                    |                                                                                                    |                                                  |                                                                                                    |                                                                                                    |                                                                                                    |              |                                          |             |                                                                                            |                                       | 1000                           |                            |                        |                         |                  |                         |                      |                               |                                       |        |                               |
|                                                                                                    |                                                                                                    |                                                  |                                                                                                    |                                                                                                    |                                                                                                    |              |                                          |             | Summary                                                                                    |                                       | 200                            |                            |                        |                         |                  |                         |                      |                               |                                       |        |                               |
| 7.90                                                                                                    |                                                                                                    |                                                  |                                                                                                    |                                                                                                    |                                                                                                    |              |                                          |             |                                                                                            |                                       | 180                            |                            |                        |                         |                  |                         |                      |                               |                                       |        |                               |
|                                                                                                    |                                                                                                    |                                                  |                                                                                                    |                                                                                                    |                                                                                                    |              |                                          |             |                                                                                            |                                       |                                |                            |                        |                         |                  |                         |                      |                               |                                       |        |                               |
|                                                                                                    |                                                                                                    |                                                  |                                                                                                    |                                                                                                    |                                                                                                    |              |                                          | - HH        |                                                                                            |                                       |                                |                            |                        |                         |                  |                         |                      |                               |                                       |        |                               |
| 5.03                                                                                                    |                                                                                                    |                                                  |                                                                                                    |                                                                                                    |                                                                                                    |              |                                          |             | Test Model                                                                                 |                                       | 5.00 —                         |                            |                        |                         |                  |                         |                      |                               |                                       | _      |                               |
| 5.00                                                                                                    |                                                                                                    |                                                  |                                                                                                    |                                                                                                    |                                                                                                    |              |                                          |             | Test Model<br>Summary                                                                      |                                       | 5.00 —                         |                            |                        |                         |                  |                         |                      |                               |                                       |        |                               |
| 5.00                                                                                                    |                                                                                                    |                                                  |                                                                                                    | 11.2                                                                                                    | the set                                                                                             | 1            |                                          |             | Test Model<br>Summary                                                                      |                                       | 5.00                           |                            |                        |                         |                  |                         |                      |                               |                                       |        |                               |
| 500<br>250<br>Philiph<br>con<br>Frame<br>o<br>ef.Ext<br>Pre-An                                                                                                    | Noticitation of the Correct                                                                                                    | int fin on                                       | 6.00 20                                                                                                    | 140                                                                                                    | 983 1000                                                                                            | 1120         |                                          |             | Test Model<br>Summary                                                                      | Frame 0<br>RefExt                     | 5.00<br>2.50<br>6.00           | Whyter<br>31<br>re-Amp Off | nuv 101<br>10<br>Corre | 210<br>90 T<br>ction On | M~,~~d<br>20 5   | 11WAJ<br>0 190          | ₩.~4~r<br>27         | 10 2                          | yMan_uru<br>a) 273                    | 222    |                               |
| so the second second se                                                                                                    | ologianati gertana,<br>100 - 20 - 30<br>Imp Off Correct<br>I Downlink                                                                                                    | ant de un                                        | 600 720                                                                                                    | 540<br>540                                                                                                    | 1000<br>983 (000                                                                                    | 1120         |                                          |             | Test Model<br>Summary<br>3/14/20131651                                                     | Frame O<br>RefExt                     | 200<br>200<br>0<br>P           | 32<br>re-Amp Off           | 10<br>Corre            | 2) T                    | Mr. n.w<br>20 5  | 1100 M                  | <b>st</b> udus<br>27 | 10 20                         | 4 <b>1</b>                            | 220    |                               |
| Frame 0<br>Frame 0<br>Frame 0<br>I MS36924 LTE=TOOI                                                                                                    | ing Off Correct                                                                                                    | ich / lie yui                                    | 600 700                                                                                                    | 3.400 (1995)<br>840                                                                                             | 4 10-24 1000<br>900 (000                                                                            | 1120         | 10.1                                     |             | Test Model<br>Summary<br>3/14/2013 1651<br>Ett - Too Denet<br>Batch Settin                 | Prame O<br>RefExt                     | 5.00<br>250<br>6.00<br>0<br>P  | 20<br>20<br>re-Amp Off     | EO<br>Corre            | 20 T                    | Magaad<br>20 5   | 11 WWW (1)<br>60 T T BO | 20                   | 10 20                         | ч <mark>Мана, албана</mark><br>10 220 | 222    |                               |
| rame 0 re-An                                                                                                    | skatuárka terfunna<br>10 es os<br>mp Off Correct<br>Downlink                                                                                                    | and file as                                      | 000 750                                                                                                    | 840                                                                                                    | Average b                                                                                           | 1120         | 10 /                                     | 10          | Test Model<br>Summary<br>3/14/2013 1651<br>StT-Top David<br>The Honores<br>Batch Setting   | €<br>Ref.Ext                          | 200 0<br>200 0<br>0            | os<br>re-Amp Off           | -0<br>Corre            | 2) 5<br>ction On        | IM-10-44<br>20 5 | 100 TRO                 | AUUU                 | 10 2                          | чМын                                  | ~~~~   |                               |
| solution of the second second                                                                                                    | 9<br>10 00                                                                                                    | ach file win                                     |                                                                                                    | 40                                                                                                    | Average 1                                                                                           | 1192         | 10 J                                     | 10          | Test Model<br>Summary<br>3/14/2013 1651<br>S ITE TOO Denate<br>the Heatch Setting          | Prame 0<br>Ref.Eut                    | 5.00<br>250<br>6.00<br>0<br>P  | 20<br>re-Amp Off           | 0<br>Corre             | 2) X                    | M~_n~d           | NruwA.J.<br>10 100      | <b>A</b> UUU<br>27   | 10 2                          | n 220                                 | 20     |                               |
| sutt<br>sutt<br>sutt                                                                                                    | olution of Correct<br>Downlink                                                                                                    | ech filer out                                    | 600 200                                                                                                    | 540 SAC                                                                                                    | Ada <u>ssy</u> (201<br>900 1007<br>Average 8<br>12<br>495.50                                        | 1175         | 10 J                                     | 10          | Test Model<br>Summary                                                                      | Frame 0<br>Ref.Ext                    | 5.00<br>250<br>6.00<br>P       | ne-Amp Off                 | 10<br>Corre            | 9) T                    | M~_n~d           | 11 WAU<br>0 100         | 96h<br>27            | 10 2                          | ¶                                     | 22     |                               |
| suit Pre-An                                                                                                    | 0                                                                                                    | ch fier un<br>stion On<br>ran                    | 00<br>10/10                                                                                                    | 540 - 540 - 540 - 540 - 540 - 540 - 540 - 540 - 540 - 540 - 540 - 540 - 540 - 540 - 540 - 540 - 540 - 540 - 540 | Average I<br>495.90                                                                                 | Make<br>1199 | 10 /                                     | 10          | Test Model<br>Summary<br>SALAYOISTICS<br>111-100 Device<br>Hill Helsoner                   | Frame 0<br>RefEst<br>34<br>* @        | 250<br>00<br>0                 | 20<br>20<br>Tre-Amp Off    | to<br>Corre            | 29 T                    | 111-your         | WW                      | 27                   | 19<br>19 2                    | nflutt0                               | 220    |                               |
| sute<br>rate or any pro-An<br>state of the state of the state<br>of the state of the state o                                                                                                    | 9<br>119 / 10<br>119 / 10<br>119 / 10                                                                                                    | ch / fur yes,<br>atten On                        | n 2 m s 2 m s 2 m | 40000000000000000000000000000000000000                                                                          | Average J                                                                                           | 5. Max       | 10 /                                     | 10          | Test Model<br>Summary<br>3/14/2013 (651<br>6 TT TOO Rend<br>10 h Reserver)<br>Batch Settin | Frame O<br>Ref.Ext                    | 250 C                          | 20<br>re-Amp Off           | 50<br>Corre            | 20 x<br>etion On        | M-Juni<br>20 - 5 | 110 NO                  | 960-hv*<br>27        | 10 2                          | 4 <b>1.4847</b>                       | 200    |                               |
| sub<br>rame o Pro-An<br>KESG03 LTE=TOOT                                                                                                    | 0                                                                                                    | entrin on<br>altien On<br>tien On<br>201<br>0.01 | 00 00 00 00 00 00 00 00 00 00 00 00 00                                                                                                    | 0.95<br>0.95                                                                                                    | Average J                                                                                           | 5. Max       | 10 /                                     | 10          | Test Model<br>Summary                                                                      | Frame O<br>Ref.Ect                    | 5.00<br>2.50<br>6.00<br>8<br>P | 20<br>Pre-Amp Off          | to<br>Corre            | 20 T                    | 1, A., A. A.     | WUMAJA<br>0 100         | WirAr<br>27          | 10 20                         | 4 Autor                               | 200    |                               |
| suit<br>suit<br>suit | 9<br>9<br>10<br>10<br>10<br>10<br>10<br>10<br>10<br>10<br>10<br>10                                                                                                    | 2 (4 ) (4 ) (4 ) (4 ) (4 ) (4 ) (4 ) (4          | 00 217<br>0.077<br>0.077<br>0.077                                                                                                    | 0.36<br>0.36<br>0.36                                                                                            | Average J<br>20 1001<br>Average J<br>12<br>10<br>10<br>10<br>10<br>10<br>10<br>10<br>10<br>10<br>10 | Maku<br>1120 | 10 J<br>0.45<br>0.22<br>-15.43           | 10          | Test Model<br>Summary                                                                      | Frame 0<br>Ref.Ext                    |                                | 20<br>Tre-Amp Off          | E0<br>Corre            | 20 T                    | MAJAWA<br>20 5   | 100 TO                  | 20<br>21             | 10 20                         | 4 Auto- Array<br>10 223               | 200    |                               |
| A Dever (ding)                                                                                                    | 9<br>10 00<br>10 00<br>10 00<br>10 00<br>10 00<br>10 / 10<br>10 / 10<br>1 | (1) (1) (1) (1) (1) (1) (1) (1) (1) (1)          | 00<br>00/00/10/10/00/00/00/00/00/00/00/00/00/0                                                                                                    | 140<br>140                                                                                                    | Average 1<br>495 50<br>Average 1<br>12<br>495 50<br>1<br>1<br>495 - 154<br>- 154<br>- 154           | Maku<br>1120 | 10 J<br>0.46<br>0.27<br>-15.40<br>-46.21 |             | Test Model<br>Summary                                                                      | Frame O<br>RefEct                     | 500 0<br>2200 0<br>0<br>P      | 20<br>Pre-Amp Off          | to<br>Corre            | 20 T                    | 11 Augusta       | 10 TOO                  | <b>V</b>             | 10 2                          | 4 has                                 | 200    |                               |

MX269022A/MX269023Aは、3GPP LTE (Long Term Evolution) で規定されるダウンリ ンク(TDD) およびアップリンク(TDD)信号のRF 送信特性を測定するためのソフトウェアです。

MX269022A-001 は、LTE-Advancedダウンリ ンク(TDD)信号のRF送信特性を測定するため のMX269022A用オプションソフトウェアです。 (MX269022Aが必要)

MS269xA/MS2830Aシグナルアナライザ本体 にインストールすることにより、変調解析を含む 各種送信評価をサポートします。

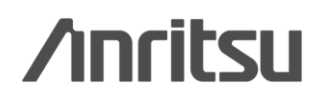

Discover What's Possible™

Slide 2

## LTE TDD測定ソリューション

#### <u>3GPP LTE TDD受信測定用</u>

MS269xA/MS2830A ベクトル信号発生器 オプション用 MX269910A LTE TDD IQproducer™ NEW MX269910A-001 LTE-Advanced TDDオプション

|                                  | M 🎦                |                                  | X A       | AM 3       | 1 🗹 🕹      | Normal S  | Setup 1 |
|----------------------------------|--------------------|----------------------------------|-----------|------------|------------|-----------|---------|
| System                           | LTE                |                                  | Test Type | ¥-"        | BS Test/FR | c(uL)     |         |
| Common                           | 1                  | 1                                |           |            |            |           |         |
| FRC(UL)                          | A1-1 Ba            | stwidth 5MP                      | Cell ID   | 0          | ength 0    | Ta Filter | Ideal   |
| Uplink-downlink<br>Configuration | 0                  | Special Subfran<br>Configuration | 10 0      |            |            |           |         |
| PUSCH                            |                    |                                  |           |            |            |           |         |
| Start Number<br>Of RB            | 0                  | oBNTI                            | 0 hex     | Modulation | QPSK       | UL-       | 5CH     |
| DMRS for PUSCH                   |                    |                                  |           |            |            |           |         |
| Group O<br>Hopping               | ff Seque<br>Hoppin | ce Off                           | Dolta so  | 0 n(1),    | DMRS 0     | n(2)_DMRS | 0       |
|                                  |                    |                                  |           |            |            |           |         |
|                                  |                    |                                  |           |            |            |           |         |
| Pattern Setting-                 |                    |                                  |           |            |            |           |         |
|                                  | LTE_TDD            |                                  |           |            |            |           |         |
| Package                          |                    |                                  |           |            |            |           |         |

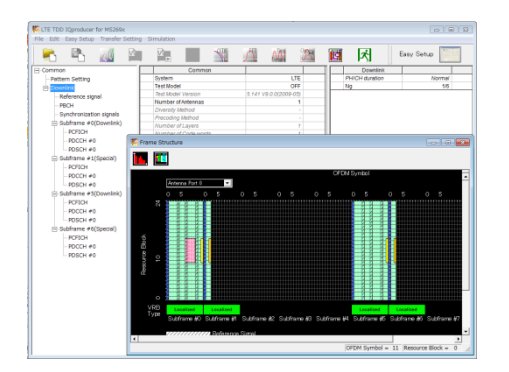

MX269910A LTE TDD IQproducerは、3GPP TS 36.211, TS 36.212, TS 36.213に規定されているLTE TDD仕様に準拠した波形パターンを 生成するためのグラフィカルユーザインタフェースを備えたPCアプリケー ションソフトウェアです。生成した波形パターンは、MS269xA-020, MS2830A-020/021 ベクトル信号発生器オプションから出力できます。

MX269910A-001 LTE-Advanced TDD オプションを追加すると、 LTE-Advanced TDD仕様に準拠した信号をベクトル信号発生器 オプションから出力できます。(MX269910Aが必要)

Discover What's Possible™

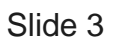

# MX269022A Downlink LTE TDDダウンリンク測定ソフトウェア

MX269023A LTE TDDアップリンク測定ソフトウェア

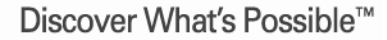

Slide 4

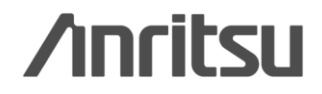

## 測定機能 (1/3)

### ●テキスト表示

- > 周波数誤差
- ≻ 送信電力
- EVM (Peak/RMS)
- > 原点オフセット
- ▶ 時間オフセット (外部トリガ使用時のみ)
- ●コンスタレーション表示
- > コンスタレーション

### ●グラフ表示

- EVM vs サブキャリア
- EVM vs シンボル
- > スペクトラルフラットネス
- パワー vs リソースブロック
- EVM vs リソースブロック Downlink

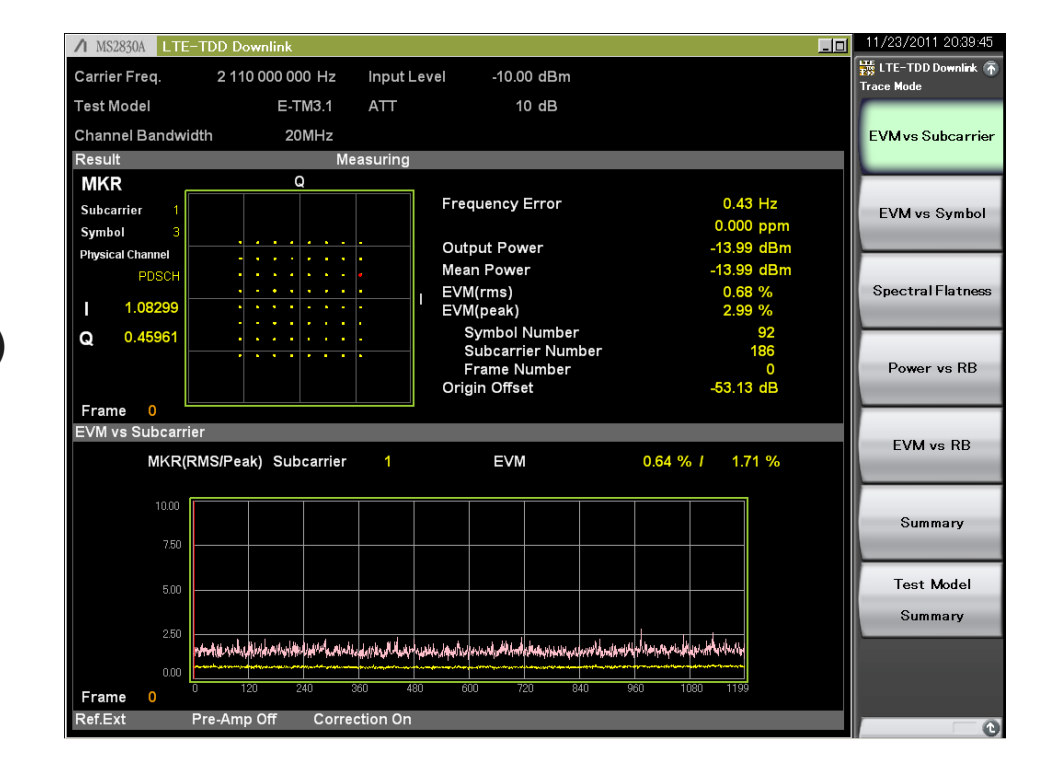

▶ タイムベースEVM

- > EVM vs 復調シンボル
- In-Band Emission

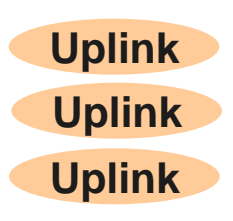

/inritsu

Discover What's Possible™

Slide 5

Downlink

## 測定機能 (2/3)

### ●サマリー表示

(画面下、複数ページに数値結果が表示されます。)

●Test Model サマリー表示 Downlink (画面下、複数ページに数値結果が表示されます。)

●MIMO サマリー表示

Downlink

(画面下に数値結果が表示されます。)

### Test Model サマリー表示

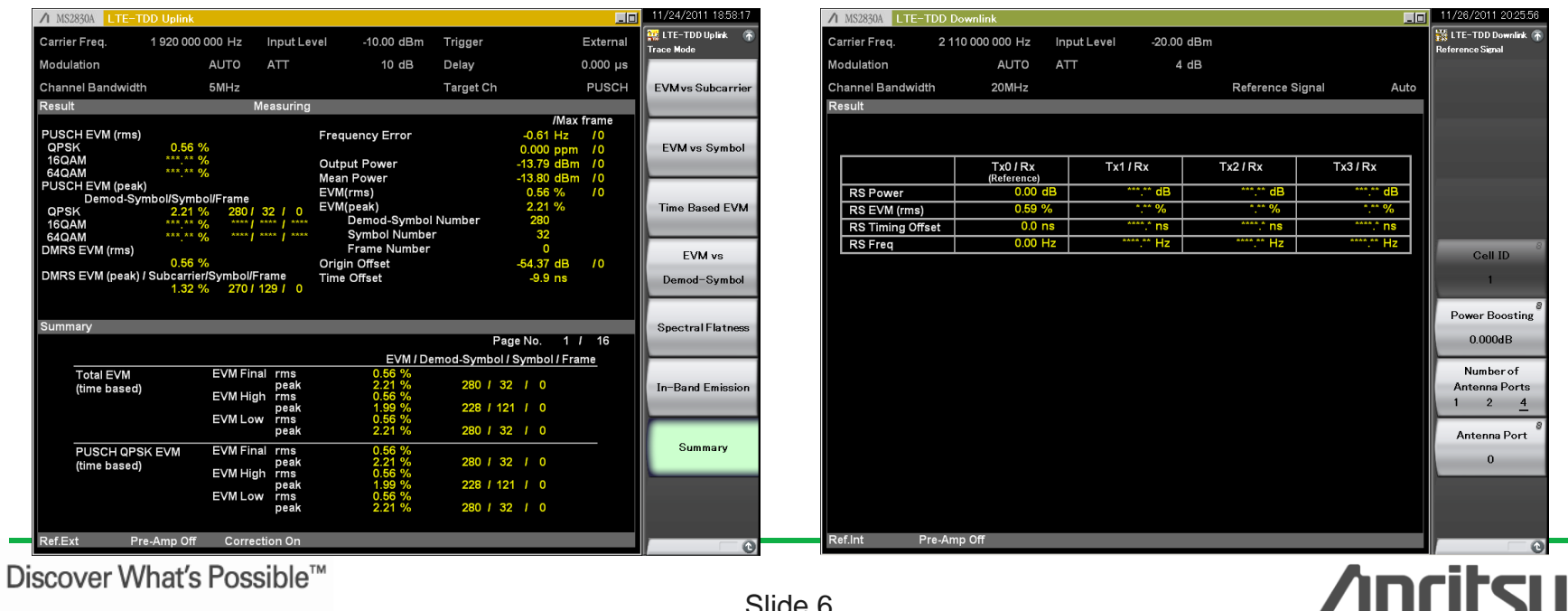

Slide 6 MS269xA/MS2830A-J-L-1

#### MIMO サマリー表示

## 測定機能 (3/3)

チャネルパワー\*1

| Spectrum Analyzer(LTE-TDD Downlink)                             |                |              | _10                                                                                                    | 6/8/2009 09:47:00 |
|-----------------------------------------------------------------|----------------|--------------|----------------------------------------------------------------------------------------------------|-------------------|
|                                                                 |                | RBW 30kHz    | ATT 4dB<br>SWT 10s                                                                                             | Karker            |
| Reference Level -10.00dBm                                       |                | RMS          | 1001 points                                                                                                    | Active Marker     |
|                                                                 |                |              |                                                                                                    | 1                 |
|                                                                 |                |              |                                                                                                    |                   |
|                                                                 |                |              |                                                                                                    | Normal            |
| -40.0                                                           |                |              |                                                                                                    |                   |
| -50.0                                                           |                |              |                                                                                                    | Delta             |
| -60.0                                                           |                |              | ·                                                                                                    | Fixed             |
| -70.0                                                           |                |              |                                                                                                    |                   |
| -80.0                                                           |                |              |                                                                                                    | Off               |
|                                                                 |                |              |                                                                                                    | <u> </u>          |
| -10.0                                                           |                | lum          | And an and a second second second second second second second second second second second second second second | Zone Width        |
|                                                                 |                |              |                                                                                                    |                   |
| Center 2.110 00GHz                                              |                |              | Span 10.00MHz                                                                                                  | Relative To       |
| Channel Power                                                   |                |              |                                                                                                    | 2                 |
| Channel Center 2.110 000 000 GHz<br>Channel Width 5.000 000 MHz | Absolute Power | -79.90 dBm / | Hz<br>5.000MHz                                                                                                 | Next Peak         |
| AWon E-                                                         | D- 8           | 3-           | <b>I</b> -                                                                                                    | HEAT Peak         |
| Ref.Int                                                         |                | LTE          | TDD Downlink                                                                                                   | 1 of 2            |

### 隣接チャネル漏洩電力\*2

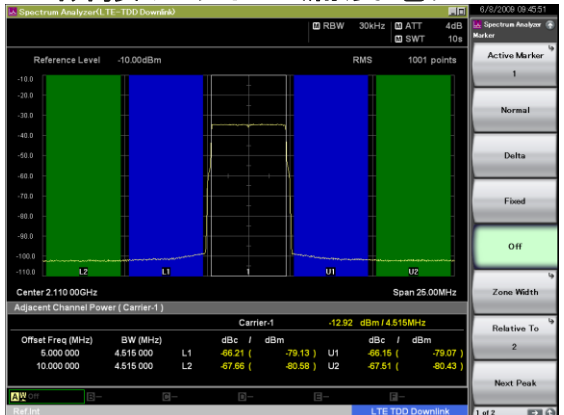

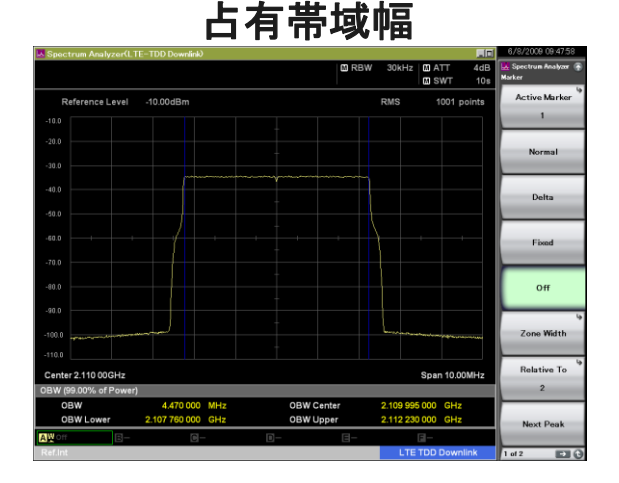

#### Spectrum Analyzer II - IDD Daved M Spectrum Analyzer II - IDD Daved M Spectrum Analyzer II - IDD Dav

#### テンプレートの種類: •チャネルパワー UL/DL - Mean Power / Filtered Power - 1.4 / 3 / 5 / 10 / 15 / 20MHz BW 占有帯域幅 UI /DI - 1.4 / 3 / 5 / 10 / 15 / 20MHz BW •隣接チャネル漏洩電力 UL/DL - UTRA / E-UTRA - 1.4 / 3 / 5 / 10 / 15 / 20MHz BW •スプリアスエミッションマスク DL - Category A / Category B - < 1GHz / > 1GHz - 1.4 / 3 / 5 / 10 / 15 / 20MHz BW UL - General, NS-03, NS-04, NS-06/07 \*1: チャネルパワーのテンプレートはMean Power, Filtered Powerの選択が必要です。

Power, Filtered Powerの選択が必要です。 \*2: ACLRのテンプレートは E-UTRA,UTRAの選択が必要です。 \*3: SEMのテンプレートは、初めにパラメー タ設定が必要となります。

## /inritsu

Discover What's Possible™

Slide 7 MS269xA/MS2830A-J-L-1

## 測定機能/テキスト表示 (周波数誤差,送信電力,EVM)

任意の指定区間(最大50サブフレーム)における、全サブキャリアの周波数誤差,送信電力, EVM(rms, peak)などをテキスト表示します。

Average/Max表示を選択すると平均値および最大値を同時に表示できます。DUT特性のバラつき 評価に有効です。

### 測定結果(テキスト表示)

| Frequency Error   | 1.10 Hz    |
|-------------------|------------|
|                   | 0.001 ppm  |
| Output Power      | -13.98 dBm |
| Mean Power        | -13.99 dBm |
| EVM(rms)          | 0.68 %     |
| EVM(peak)         | 2.78 %     |
| Symbol Number     | 83         |
| Subcarrier Number | 100        |
| Frame Number      | 0          |
| Origin Offset     | -53.21 dB  |
| Time Offset       | 0.0 ns     |
|                   |            |

/inritsu

Slide 8 MS269xA/MS2830A-J-L-1

測定機能/コンスタレーション表示 (コンスタレーション)

指定シンボルにおける全サブキャリアのコンスタレーションまたは指定リソースブロックのコンスタレーションをグラフ表示します。QPSK / 16QAM / 64QAMの解析を行えます。

### コンスタレーション(Resource Block Number: 10)

![](_page_9_Figure_3.jpeg)

Discover What's Possible™

/inritsu

Slide 9 MS269xA/MS2830A-J-L-1

### 測定機能/グラフ表示 (EVM vs サブキャリア)

指定シンボルまたは最大50サブフレームの指定区間を対象とした、サブキャリア毎のEVMをグラフ 表示します。平均(RMS)値とピーク値を同時に表示できるので、瞬間的に生じるEVMを観測できま す。

![](_page_10_Figure_2.jpeg)

### EVM vs サブキャリア

Discover What's Possible™

/inritsu

Slide 10 MS269xA/MS2830A-J-L-1

### 測定機能/グラフ表示 (EVM vs シンボル)

指定サブキャリアまたは全サブキャリアを対象とした、シンボル毎のEVMをグラフ表示します。 平均(RMS)値とピーク値を同時に表示できるので、瞬間的に生じるEVMを観測できます。

![](_page_11_Figure_2.jpeg)

![](_page_11_Figure_3.jpeg)

![](_page_11_Picture_4.jpeg)

Slide 11 MS269xA/MS2830A-J-L-1

## 測定機能/グラフ表示 (スペクトラル フラットネス)

任意の指定区間における、サブキャリア毎の 振幅/位相/群遅延をグラフ表示します。 サブキャリア間のシンボルタイミングの誤差 などOFDM固有の問題を検出することができ ます。

振幅差分 表示

![](_page_12_Figure_3.jpeg)

#### 位相 表示

![](_page_12_Figure_5.jpeg)

![](_page_12_Figure_6.jpeg)

![](_page_12_Figure_7.jpeg)

Discover What's Possible™

#### 群遅延 表示

![](_page_12_Figure_10.jpeg)

/inritsu

Slide 12 MS269xA/MS2830A-J-L-1

## 測定機能/グラフ表示

### (パワー vs リソースブロック\_指定サブフレームごと表示) Downlink

指定サブフレームにおけるリソースブロックごとのパワー分布を観測できます。リソースブロック ごとにかけたパワーブースティングなどのチェックを行えます。

### パワー vs リソースブロック(指定サブフレーム表示)

![](_page_13_Figure_4.jpeg)

\*本機能では、リソースブロックの時間軸はサブフレーム単位になります。

Discover What's Possible™

Slide 13

![](_page_13_Picture_8.jpeg)

![](_page_14_Picture_0.jpeg)

指定サブフレーム区間の各リソースブロックのパワーをグラフ表示します。 リソースブロックごとのパワー分布を瞬時に把握できます。

### パワー vs リソースブロック(全体表示)

![](_page_14_Figure_3.jpeg)

\*本機能では、リソースブロックの時間軸はサブフレーム単位になります。

Discover What's Possible™

Slide 14

![](_page_14_Picture_7.jpeg)

Downlink

### 測定機能/グラフ表示 (EVM vs リソースブロック) Downlink

指定サブフレーム区間の各リソースブロックのEVM分布をグラフ表示します。 リソースブロックに依存したEVMの劣化を確認できます。

![](_page_15_Figure_2.jpeg)

\*本機能では、リソースブロックの時間軸はサブフレーム単位になります。

Discover What's Possible™

Slide 15

![](_page_15_Picture_6.jpeg)

### 測定機能/グラフ表示 (タイムベースEVM) Uplink

全サブキャリアを対象とした、シンボル毎のPUSCHのEVMをグラフ表示します。PUSCHのEVM の時間変化を観測できます。

![](_page_16_Figure_2.jpeg)

![](_page_16_Picture_3.jpeg)

Slide 16

### 測定機能/グラフ表示 (EVM vs 復調シンボル) Uplink

指定シンボルまたは最大50サブフレームの指定区間を対象とした、復調シンボル毎のPUSCHの EVMをグラフ表示します。

### EVM vs 復調シンボル

![](_page_17_Figure_3.jpeg)

![](_page_17_Picture_4.jpeg)

Slide 17 MS269xA/MS2830A-J-L-1

## 測定機能/グラフ表示 (In-Band Emission) Uplink

#### 送信帯域内スプリアス,キャリアリーク,イメージそれぞれの箇所でリソースブロック単位の電力 測定を行うIn-Band Emission測定を行えます。 グラフ表示で簡単に帯域内のスプリアスを把握できます。

![](_page_18_Figure_2.jpeg)

Discover What's Possible™

Slide 18

/inritsu

## 測定機能/サマリー表示 (1/2)

### •Downlink

- > EVM/Power of Each Channel
- Total EVM
- PDSCH (ALL/QPSK/16QAM/64QAM) EVM
- > PDCCH EVM
- RS/P-SS/S-SS EVM
- > PBCH/PCFICH/PHICH EVM
- Power vs Slot
- > Cell ID
- Number of PDCCH Symbols
- RS power vs Subframe
- > OFDM Symbol Tx Power vs Subframe
- RS/P-SS/S-SS/PBCH/PDCCH/ PCFICH/PHICH Power

|                   | DD Downlink        |                      |                |                  | _0 | 11/26/2011 19:53:30  |
|-------------------|--------------------|----------------------|----------------|------------------|----|----------------------|
| Carrier Freq.     | 2 110 000 000 Hz   | Input Level          | -20.00 dBm     |                  |    | 🚟 LTE-TDD Downlink 🗿 |
| Test Model        | E-TM3.3            | ATT                  | 4 dB           |                  |    | Trace Mode           |
| Channel Bandwidth | ם 20MHz            |                      |                |                  |    | EVM vs Subcarrie     |
| Result            | Me                 | asuring              |                |                  |    |                      |
| Frequency Frr     | or                 | 18 90 H <del>7</del> | Symbol Clock   | Frror            |    |                      |
| I requeitcy Life  | 51                 | -0.023 ppm           | Symbol Clock   | -0.040 ppm       |    | EVM vs Symbol        |
| Output Power      |                    | -21.66 dBm           |                |                  |    |                      |
| Mean Power        |                    | -21.66 dBm           |                |                  |    |                      |
| Origin Offset     |                    | -53.88 dB            |                |                  |    | Spectral Flatnes     |
| Summany           |                    |                      |                |                  |    |                      |
| Summary           |                    |                      |                | Page No. 1 / 16  |    | Power vs RB          |
|                   | Avg. E             | /M(rms)              | Avg. EVM(peak) | Avg. Power       |    |                      |
| Total             | 0.6                | 5 %                  | 3.43 %         |                  |    |                      |
| PDSCH             | 0.8                | 2 %                  | 5.81 %         |                  |    | EVM vs RB            |
| RS                | 0.59               | 9 %                  | 2.16 %         | -52.443 dBm      |    | -                    |
| P-SS              | 0.76               | 5 %                  | 1.71 %         | 2.431 dB         |    | 0                    |
| S-SS              | 1.1                | 7 %                  | 2.05 %         | 2.427 dB         |    | Summary              |
| PBCH              | 0.8                | ) %                  | 2.06 %         | 2.425 dB         |    |                      |
| PCFICH            | 0.6                | 5 %                  | 1.45 %         | 0.007 dB         |    | Test Model           |
| PHICH             | 0.69               | 9 %                  | 1.40 %         | -0.004 dB        |    | Summary              |
| PDCCH             | 0.69               | 9 %                  | 1.81 %         | 1.195 dB         |    |                      |
| OFDM Sy           | mbol Tx Power (Ave | age)                 |                | -21.612 dBm      |    |                      |
| Ref.Int Pre       | e-Amp Off          |                      |                |                  |    |                      |
|                   |                    |                      |                |                  |    |                      |
| Summary           | _                  |                      | _              | Page No. 15 / 16 |    | Storage              |
| RS Power          | r                  | -52.458 dl           | Зm             |                  |    |                      |
| P-SS Pow          | ver                | -50.028 dl           | Bm             | 2.430 dB         |    |                      |
| S-SS Pow          | ver                | -50.029 dl           | Bm             | 2.429 dB         |    |                      |
| PBCHPo            | wer                | -50.035 dl           | Bm             | 2.423 dB         |    |                      |
| PDCCHP            | ower               | -51.265 dl           | Bm             | 1.192 dB         |    |                      |
| PCFICH P          | ower               | -52.454 dl           | Bm             | 0.003 dB         |    |                      |
| PHICH Gr          | oup Power          | -52.465 dl           | Bm             | -0.007 dB        |    |                      |
| C-11/P            |                    |                      |                |                  |    |                      |
| Cell ID           |                    | Cubfrom 4            |                | 4                |    |                      |
| Number o          | STPUCCH Symbols (  | Subframe 1 and       |                | 1                |    | Page Number          |
| Number o          | of PDCCH Symbols ( | other Subframe       | es)            | 1                |    | 15                   |
| Ref.Int Pre       | -Amp Off           |                      |                |                  |    |                      |

## /inritsu

Slide 19 MS269xA/MS2830A-J-L-1

## 測定機能/サマリー表示 (2/2)

### Uplink

- > PUSCH EVM(rms)/(peak)
- DMRS EVM(rms)/(peak)
- Frequency Error
- > Output Power, Mean Power
- EVM(rms)/(peak)
- Origin Offset
- Time Offset
- > Total EVM (Time Based)
- > PUSCH QPSK/16QAM/64QAM EVM (Time Based)
- > Total EVM (Frequency Based)
- > PUSCH ALL/QPSK/16QAM/64QAM EVM
- > DMRS EVM
- Frequency Error vs Slot
- > Origin Offset vs Slot
- In-Band Emission
- Inside/Outside Flatness
- > EVM equalizer spectrum flatness

| ♪ MS2830A LTE-TD                                        | D Uplink                                     |                                                    |                                                                       |                                                     |                                                    | _0                      | 11/24/2011 18:58:17    |
|---------------------------------------------------------|----------------------------------------------|----------------------------------------------------|-----------------------------------------------------------------------|-----------------------------------------------------|----------------------------------------------------|-------------------------|------------------------|
| Carrier Freq.                                           | 1 920 000 000 Hz                             | Input Level                                        | -10.00 dBm                                                            | Trigger                                             |                                                    | External                | 🚟 LTE-TDD Uplink 🕋     |
| Modulation                                              | AUTO                                         | ATT                                                | 10 dB                                                                 | Delay                                               |                                                    | 0.000 µs                |                        |
| Channel Bandwidth                                       | 5MHz                                         |                                                    |                                                                       | Target Ch                                           |                                                    | PUSCH                   | EVM vs Subcarrier      |
| Result                                                  |                                              | Measuring                                          |                                                                       |                                                     |                                                    |                         |                        |
| PUSCH EVM (rms)<br>QPSK<br>16QAM<br>64QAM               | 0.56 %<br>*** ** %<br>*** ** %               | Free<br>Out                                        | quency Error<br>put Power                                             |                                                     | /Max 1<br>-0.61 Hz<br>0.000 ppm<br>-13.79 dBm      | frame<br>/0<br>/0<br>/0 | EVM vs Symbol          |
| PUSCH EVM (peak)<br>Demod-Sym<br>QPSK<br>16QAM<br>64QAM | bol/Symbol/Frame<br>2.21 % 280 /             | 32 / 0 EVN                                         | n Power<br>I(rms)<br>I(peak)<br>Demod-Symbol<br>Symbol Number         | Number                                              | -13.80 dBm<br>0.56 %<br>2.21 %<br>280<br>32        | 10                      | Time Based EVM         |
| DMRS EVM (rms)<br>DMRS EVM (peak) / S                   | 0.56 %<br>Subcarrier/Symbol/<br>1.32 % 270 / | Orig<br>Frame Time<br>129 / 0                      | Frame Number<br>jin Offset<br>e Offset                                |                                                     | 0<br>-54.37 dB<br>-9.9 ns                          | /0                      | EVM vs<br>Demod-Symbol |
| Summary                                                 |                                              | _                                                  |                                                                       | Pa                                                  | uge No. 1/                                         | 16                      | Spectral Flatness      |
| Total EVM<br>(time based)                               | EVM Fir<br>EVM Hij<br>EVM Lo                 | nal rms<br>peak<br>gh rms<br>peak<br>w rms<br>peak | EVM / Dei<br>0.56 %<br>2.21 %<br>0.56 %<br>1.99 %<br>0.56 %<br>2.21 % | <u>mod-Symbol</u><br>280 / 3<br>228 / 12<br>280 / 3 | <u>/ Symbol / Frar</u><br>2 / 0<br>21 / 0<br>2 / 0 | ne                      | In-Band Emission       |
| PUSCH QPSK<br>(time based)                              | EVM EVM Fir<br>EVM Hig<br>EVM Lo             | nal rms<br>peak<br>gh rms<br>peak<br>w rms<br>peak | 0.56 %<br>2.21 %<br>0.56 %<br>1.99 %<br>0.56 %<br>2.21 %              | 280 / 3<br>280 / 3<br>228 / 12<br>280 / 3           | 2 / 0<br>21 / 0<br>22 / 0                          |                         | Summary                |
| Ref.Ext Pre-                                            | -Amp Off Corre                               | ction On                                           |                                                                       |                                                     |                                                    |                         |                        |

| Summary<br>Frequency Err<br>Max : -4 | or vs Slot (1/4)<br>8.13 Hz / 17 Slot |         |        |         | Page No. | 6 / | 16     |                |
|--------------------------------------|---------------------------------------|---------|--------|---------|----------|-----|--------|----------------|
| Slot 4                               | -39.25                                | Slot 18 | -44.04 | Slot 36 |          |     | -39.91 |                |
| Slot 5                               | -45.53                                | Slot 19 | -43.91 | Slot 37 |          |     | -45.41 |                |
| Slot 6                               | -42.16                                | Slot 24 | -44.04 | Slot 38 |          |     | -43.90 |                |
| Slot 7                               | -45.31                                | Slot 25 | -42.49 | Slot 39 |          |     | -41.68 | Analysis       |
| Slot 8                               | -43.62                                | Slot 26 | -43.31 | Slot 44 |          |     | -42.89 | Emma Desition  |
| Slot 9                               | -40.73                                | Slot 27 | -38.83 | Slot 45 |          |     | -44.08 | Frame Position |
| Slot 14                              | -41.95                                | Slot 28 | -41.30 | Slot 46 |          |     | -39.75 | OFrame         |
| Slot 15                              | -45.29                                | Slot 29 | -42.64 | Slot 47 |          |     | -41.37 | <b>.</b>       |
| Slot 16                              | -38.78                                | Slot 34 | -42.47 | Slot 48 |          |     | -38.25 |                |
| Slot 17                              | -48.13                                | Slot 35 | -42.09 | Slot 49 |          |     | -43.58 |                |
| Unit : Hz                            |                                       |         |        |         |          |     |        |                |
| Ref.Int                              | Pre-Amp Off                           |         |        |         |          |     |        | 0              |

![](_page_20_Picture_22.jpeg)

Slide 20 MS269xA/MS2830A-J-L-1

## 測定機能/Test Model サマリー表示

### •Downlink

- > Frame Type and RS boosting of each Subframe
- EPRE/Ers for each Subframe
  P-SS, S-SS, PBCH, PCFICH,
  PHICH group, PDCCH REG
- > PDSCH EPRE/Ers QPSK/16QAM/64QAM
- > EVM for ame1 and frame2 of TM1.2, 2.3, 3.3
- Power vs Slot for frame1 and frame2 of TM1.2, 2.3, 3.3
- RS Power for frame1 and frame2 of TM1.2, 2.3, 3.3
- > OSTP for frame1 and frame2 of TM1.2, 2.3, 3.3

| Carrier Freq.    2 110 000 000 Hz    Input Level    -20 00 dBm      Test Model    E-TM3.3    ATT    4 dB      Channel Bandwidth    20MHz    EVM/vs Symbol    EVM/vs Symbol      Frequency Error    -48.35 Hz    Output Power    -21.68 dBm      EVM(rms)    0.66 %    Mean Power    -21.68 dBm      EVM(rms)    0.66 %    Mean Power    -21.68 dBm      EVM(rms)    0.66 %    Mean Power    -21.68 dBm      EVM(rms)    0.66 %    Mean Power    -21.68 dBm      EVM(rms)    0.66 %    Mean Power    -21.68 dBm      Spectral Flatness    Page No.    1 / 10      Frame Type and RS boosting of each Subframe    Spectral Flatness      Subframe    Frame2    1.000      G    Frame2    1.000      G    Frame2    1.000      G    Frame2    1.000      G    Frame2    1.000      G    Frame2    1.000      G    Frame2    1.000      G    Frame2    1.000      G    Frame2    1.000      G<                                                                                                    |
|----------------------------------------------------------------------------------------------------|
| Test Model    E-TM3.3    ATT    4 dB      Channel Bandwidth    20MHz    E-Mvs.3    ATT    4 dB      Result    Measuring    -21.68 dBm    E-Wive Subcarrier      Frequency Error    -4.85 Hz    Output Power    -21.68 dBm      EVM(me)    0.66 %    Mean Power    -21.68 dBm      EVM(peak)    3.27 %    Test Model    Subframe      Frame Type and RS boosting of each Subframe    Page No.    1 / 10      Subframe    Frame Type and RS boosting of each Subframe    Power vs RB      Subframe    Frame2    1.000      1    Frame2    1.000      2    Frame2    1.000      1    Frame2    1.000      1    Frame2    1.000      1    Frame2    1.000      7    Frame2    1.000      8    Frame2    1.000      7    Frame2    1.000      7    Frame2    1.000      8    Frame2    1.000      7    Frame2    1.000      8    Frame2    1.000      7                                                                                                    |
| Channel Bandwidth      20MHz        Result      Measuring        Frequency Error      -48.35 Hz      Output Power      -21.68 dBm        -0.023 ppm      -0.023 ppm      EVM(rms)      0.065 %      Mean Power      -21.68 dBm        EVM(pask)      3.27 %      Spectral Flatness      Spectral Flatness      Spectral Flatness        Subframe      Test Model Summary      Page No.      1 / 10      Power vs RB        Subframe      Test Model Summary      RS boosting of each Subframe      Spectral Flatness        Subframe      Test Model Summary      RS boosting Pb=Eb/Ea      O      Frame2      O        0      Frame2      1000      Summary      Test Model Summary      Test Model Summary      Test Model Summary        Refint      Preme2      1000        9      Frame2      1000      Summary        Test Model Summary        EVM for fame 1 of fame 2 of TM1 22.3.2.3        Mark EVM (peak)        Frame2      1000      Frame2      Summary        EVM for fame 1 of fame 2 of TM1 22.3.2.3        Commark EVM (peak                                                                                                    |
| Channel Database    Lonnal Measuring      Frequency Error    -48.35 Hz    Output Power    -21.68 dBm      EVM(rms)    0.66 %    Mean Power    -21.68 dBm      EVM(rms)    0.66 %    Mean Power    -21.68 dBm      EVM(rms)    0.66 %    Mean Power    -21.68 dBm      EVM(rms)    0.66 %    Mean Power    -21.68 dBm      EVM(rms)    0.66 %    Mean Power    -21.68 dBm      Subframe    Test Model Summary    Page No.    1 / 10      Frame Type and RS boosting of each Subframe    EVM vs RB    EVM vs RB      Subframe    Test Model Summary    Page No.    1 / 10      Frame2    1000    6    Frame2    1000      3                                                                                                    |
| Frequency Error                                                                                                    |
| Frequency Error    -48.35 Hz    Output Power    -21.68 dBm      -0.033 ppm    0.66 %    Mean Power    -21.68 dBm      EVM(rms)    0.66 %    Mean Power    -21.68 dBm      EVM(peak)    3.27 %    Page No.    1 / 10      Page No.    1 / 10      Frame Type and RS boosting of each Subframe      Subframe    Frame Type    1000      0    Frame2    1000      2    6    Frame2    1000      3    6    Frame2    1000      6    Frame2    1000    Summary      G Frame2    1000      9    Frame2    1000    Summary      G Frame2    1000      17    Frame2    1000    Summary      Test Model Summary      Page No. 7 / 10      EVM for frame1 and frame2 of TM12.2.3.2.3      Total 0.66 % 2.95 % 659 134    0    10    10    10    10    Storage    Storage      PSCH 0.84 % 4.72 % 144 134 0    0    10    10    10    10    10<                                                                                                    |
| -0.023 ppm  -0.023 ppm    EVM((rpsk)  0.66 %    Model Summary  Page No.    Frame Type and RS boosting of each Subframe    Subframe  Frame Type    Subframe  Frame Type    1  Frame Type    2  Frame Type    3  Frame Type    3  Frame Type    4  Frame Type    5  Frame2    1000  Frame2    6  Frame2    1000  Frame2    7  Frame2    1000  Frame2    8  Frame2    1000  Frame2    9  Frame2    1000  Frame2    7  Frame2    1000  Frame2    9  Frame2    1000  Frame2    1000  Frame2    1000  Frame2    1000  Frame2    1000  Frame2    1000  Frame2    1000  Frame2    1000  Frame2    1000  Frame2    1000  Frame2    1000  Frame2    1000  Frame2    1000  Frame2    1000  Fram                                                                                                    |
| EVM(pras) 0.66 % Mean Power 21.68 dBm<br>EVM(pras) 3.27 %<br>Test Model Summary<br>Page No. 1 / 10<br>Frame Type and RS boosting of each Subframe<br>Subframe Trait Model<br>Test Model Summary<br>Page No. 1 / 10<br>Power vs RB<br>EVM vs RB<br>2 3 4 4 4 4 4 4 4 4 4 4 4 4 4 4 4 4 4 4                                                                                                    |
| EVM(peak)    3.27 %      Test Model Summary    Page No. 1 / 10      Frame Type and RS boosting of each Subframe    Page No. 1 / 10      Subframe    Test Model      Q    Frame Type      Q    Frame Type      Q    Frame Type      Q    Frame Type      Q    Frame Type      Q    Frame Type      Q    Frame Type      Q    Frame Type      Q    Frame Type      Q    Frame Type      Q    Frame Type      Q    Frame2      Q    Frame2      Q    Frame2      Q    Frame2      Q    Frame2      Q    Frame2      Q    Prame2      Q    Frame2      Q    Frame2      Q    Prame2      Q    Frame2      Q    Frame2      Q    Frame2      Q    Frame2      Q    Frame2      Q    Frame2      Q    Frame1      Pore Amp Off                                                                                                    |
| Page No. 1 / 10      Frame Type and RS boosting of each Subframe      Subframe    Test Model      1    Test Model      2    Test Model      3    Test Model      4    Test      5    Frame 2      6    Frame2      1000    Test Model      7    Frame2      1000    Test Model      8    Frame2      1000    Test Model      9    Frame2      1000    Test Model      9    Frame2      1000    Test Model      8    Frame2      1000    Test Model      9    Frame2      1000    Summary      Test Model Summary    Test Model      EVM for frame1 and frame2 of TM122.32.33    Terme 2      Channel    Frame1    Frame2      Total    0.65 %    2.95 %    56 124 0    Terme2 %      POSCH 0.84 %    4.72 %    50 0    Terme2 %    Terme2 %      POSCH 0.84 %    4.72 %    50 0    Terme2 %    Terme2 %<                                                                                                    |
| Frame Type and RS boosting of each Subframe        Subframe      Test Model<br>Frame Type      RS boosting PD=Eb/Ea<br>1000<br>1      Power vs RB        0      Frame Type      1000<br>1      Frame Type      1000<br>1      EVM vs RB        2      1000<br>1      Frame2      1000<br>1      EVM vs RB        3      1000<br>6      Frame2      1000<br>1000<br>7      Frame2      1000<br>1000        8      Frame2      1000<br>1000      Frame2      1000      Test Model<br>Summary        Ref.Int      Pre-Amp Off        Test Model Summary        Page No. 7 / 10        Scale        Summary        Page No. 7 / 10        Test Model Summary        Page No. 7 / 10        EVM for frame1 and frame2 of TM12,2,2,3,2,3        Total      Os6 % 2.95 % 659 134 0      Max EVM (peak)<br>EVM (Subcarrier /<br>Symbol / Frame /<br>PDSCH 0.84 % 47.2 % 144 134 0      Total % 6 47.2 % 659 1354 0      Total % 6 47.2 % 659 1364 0      Total % 6 47.2 % 6 47.4 % 677 8 0      Total % 6 47.4 % 6 77 8 0      Total % 6 47.4 % 6 77 8 0      Total % 6 47.4 % 6 77 8 0      Total % 6 47.4 % 6 77 8 0      Total % 6 47.4 % 6 77 8 0      T                                                                                                    |
| Frame Type and RS boosting of each Subframe      Subframe    Test Model<br>Frame Type    RS boosting Pb=Eb/Ea<br>0    Frame Type    Power vs RB      0    Frame Type    RS boosting Pb=Eb/Ea<br>0    Frame Type    Frame Type    Frame Type      2    3    3    3    3    3    5    Frame 2    1000    Frame 2    1000    Frame 2    1000    Frame 2    1000    Frame 2    1000    Frame 2    1000    Frame 2    1000    Frame 2    1000    Frame 1    Frame 1    Frame 1    Frame 1    Frame 2    1000    Frame 2    Test Model Summary    Test Model Summary    Test Model Summary    Scale    Scale    Scale    Scale    Scale    Scale    Scale    Storage    Storage                                                                                                    |
| Frame Type and RS boosting of each Subframe      Subframe    Test Model    RS boosting Pb=Eb/Ea      0    Frame2    1.000      1                                                                                                    |
| Subframe      Test Model<br>Frame?      RS boosting Pb=EbEa<br>1000        0      Frame?      1000        1      Frame?      1000        2      Frame?      1000        3      Frame?      1000        6      Frame?      1000        7      Frame?      1000        8      Frame?      1000        9      Frame?      1000        9      Frame?      1000        8      Frame?      1000        9      Frame?      1000        9      Frame?      1000        8      Frame?      1000        9      Frame?      1000        9      Frame?      1000        8      Frame?      1000        9      Frame?      1000        9      Frame?      1000        8      Frame?      1000        9      Frame?      1000        10      Frame?      Yee        10      Socale      Storage        EvM for frame1 and frame2 of TM122,32,3.3                                                                                                    |
| 0    Frame2    1000      1                                                                                                    |
| 1    1    1    1    1    1    1    1    1    1    1    1    1    1    1    1    1    1    1    1    1    1    1    1    1    1    1    1    1    1    1    1    1    1    1    1    1    1    1    1    1    1    1    1    1    1    1    1    1    1    1    1    1    1    1    1    1    1    1    1    1    1    1    1    1    1    1    1    1    1    1    1    1    1    1    1    1    1    1    1    1    1    1    1    1    1    1    1    1    1    1    1    1    1    1    1    1    1    1    1    1    1    1    1    1    1    1    1    1    1    1    1    1    1    1    1    1    1    1                                                                                                       |
| 3    ****    ****    ****    ****    ****    ****    ****    ****    ****    ****    ****    ****    ****    ****    ****    ****    ****    ****    ****    ****    ****    ****    ****    ****    ****    ****    ****    ****    ****    ****    ****    ****    ****    ****    ****    ****    ****    ****    ****    ****    ****    ****    ****    ****    ****    ****    ****    ****    ****    ****    ****    ****    ****    ****    ****    ****    ****    ****    ****    ****    ****    ****    ****    ****    ****    ****    ****    ****    ****    ****    ****    ****    ****    ****    ****    ****    ****    ****    ****    ****    ****    ****    ****    ****    ****    ****    ****    ****    ****    ****    ****    ****    ****    ****    ****    ****    ****    *****    ****    ****    <                                                                                                    |
| Image: second second |
| B      Plantez      1,000        7      Frame2      1,000        8      Frame2      1,000        9      Frame2      1,000        9      Frame2      1,000        9      Frame2      1,000        9      Frame2      1,000        9      Frame2      1,000        9      Frame2      1,000        9      Frame2      1,000        Ref.Int        Pre-Amp Off        Fest Model Summary        Page No. 7 / 10        EVM for frame1 and frame2 of TM12,2,3,2,3.3        Total      0.66 % 2.95 % 659 134      0      Frame 2        Total      0.66 % 2.95 % 659 134      0      #vg EVM [Peak]      EVM / Subcarrier /<br>Symbol / Frame      Storage        PDSCH      0.84 % 2.44 % 1093 77      0      #va # % % 4 #va # % 4 #va # *a      *a      *a        PSS      0.83 % 1.48 % 572 86      0      #va # % % 4 #va # % 6 #va # *a      *a      *a        PBCH      0.84 % 2.44 % 577 9      0      #va # % 6 #va # % 6 #va # *a      *a<                                                                                                    |
| Total      0.65      %      2.95      0.86      1.34      0      447.4      %      447.4      %      447.4      %      447.4      %      447.4      %      447.4      %      447.4      %      447.4      %      447.4      %      447.4      %      447.4      %      447.4      %      447.4      %      447.4      %      447.4      %      447.4      %      447.4      %      447.4      %      447.4      %      447.4      %      447.4      %      447.4      %      447.4      %      447.4      %      447.4      %      447.4      %      447.4      %      447.4      %      447.4      %      447.4      %      447.4      %      447.4      %      447.4      %      447.4      %      447.4      %      447.4      %      447.4      %      447.4      %      447.4      %      447.4      %      447.4      %      447.4      %      447.4      %      447.4      %      447.4      % </td                                                                                                    |
| B      Frame2      1.000        9      Frame2      1.000        9      Frame2      1.000        Ref.Int      Pre-Amp Off      Summary        Ref.Int      Pre-Amp Off        Scale        Scale        EVM for frame1 and frame2 of TM12,2,3,2,3,3        Frame 1      Frame 2        Channel      Avg EVM (peak)      EVM (peak)      EVM (peak)        Total      0.65      4.295      %      659      134      0      441,44      441      441      441      441      441      441      441      441      441      441      441      441      441      441      441      441      441      441      441      441      441      441      441      441      441      441      441      441      441      441      441      441      441      441      441      441      441      441      441      441      441      441      441      441      441      441      441      441                                                                                                    |
| Summary        Ref.Int      Pre-Amp Off        Fest Model Summary      Page No. 7 / 10        EVM for frame1 and frame2 of TM12,2,3,2,3,3      Page No. 7 / 10        EVM for frame1 and frame2 of TM12,2,3,2,3,3      Scale        Total      Avg EVM      EvM / Subcarrier /<br>Symbol / Frame      Frame 2        Total      0.65 %      2.95 %      659 134      0      ****** %      ***      *      *        PDSCH      0.84 %      4.72 %      144 134      0      ***** %      ***      *      *      *      *      *        PSS      0.83 %      1.48 %      572 86      0      ***** %      ***      *      *      *      *      *      *      *      *      *      *      *      *      *      *      *      *      *      *      *      *      *      *      *      *      *      *      *      *      *      *      *      *      *      *      *      *      *      *      *      *      *      *      *                                                                                                          |
| Ref.Int    Pre-Amp Off      Test Model Summary    Page No. 7 / 10      EVM for frame1 and frame2 of TM122323.3    Frame 1    Frame 2      Max EVM (peak)    Max EVM (peak)    With Subcarrier /<br>Symbol / Frame    Scale      Total    0.65 %    2.95 %    659 134    0    **** %    ***    ***    ***    ***    ***    ***    ***    ***    ***    ***    ***    ***    ***    ***    ***    ***    ***    ***    ***    ***    ***    ***    ***    ***    ***    ***    ***    ***    ***    ***    ***    ***    ***    ***    ***    ***    ***    ***    ***    ***    ***    ***    ***    ***    ***    ***    ***    ***    ***    ***    ***    ***    ***    ***    ***    ***    ***    ***    ***    ***    ***    ***    ***    ***    ***    ***    ***    ***    ***    ***    ***    ***    ***    ***    ***    ***    ***    ***<                                                                                                    |
| Test Model Summary      Scale        Page No. 7 / 10        EVM for frame1 and frame2 of TM1.2,2,3.2,3.3        Trate 1      Frame 2        Max EVM (peak)      Frame 2        Channel      Max EVM (peak)      EVM /S ubcarrier /      Symbol / Frame      Storage        Total      0.65      %      2.95      %      658      134      0      ************************************                                                                                                    |
| Channel    Max EVM (peak)<br>Avg EVM /<br>(rms)    Frame 1<br>EVM /Subcarrier /<br>Symbol / Frame    Frame 2<br>Max EVM (peak)<br>EVM /Subcarrier /<br>Symbol / Frame    Symbol / Frame 2<br>Max EVM (peak)      Total    0.665    % 2.95    % 655    134    0    ************************************                                                                                                    |
| EVM for frame1 and frame2 of TM1 2,2,3,2,3,3      Frame 1    Frame 2      Max EVM (peak)    Frame 1    Storage      Channel    Avg EVM (peak)    EVM (fpeak)    Storage      Total    0.66    69    65    Storage      Total    0.65    %    2      Total    0.66    %    Avg EVM (peak)    EVM (%    Storage      Total    0.66    %    44    134    0    *****    %    ****    ******    *******    ***********************************                                                                                                    |
| Frame 1      Frame 2        Channel      Max EVM<br>(rms)      Max EVM (peak)<br>EVM / Subcarrier /<br>Symbol / Frame      Max EVM (peak)<br>EVM / Subcarrier /<br>Symbol / Frame      Storage        Total      0.65      %      2.95      %      659      134      0      ******      ***      ***      ***      ***      ***      ***      ***      ***      ***      ***      ***      ***      ***      ***      ***      ***      ***      ***      ***      ***      ***      ***      ***      ***      ***      ***      ***      ***      ***      ***      ***      ***      ***      ***      ***      ***      ***      ***      ***      ***      ***      ***      ***      ***      ***      ***      ***      ***      ***      ***      ***      ***      ***      ***      ***      ***      ***      ***      ***      ***      ***      ***      ***      ***      ***      ***      ***      ***      ***      ***      ***      ***                                                                                                          |
| Channel      Avg EVM<br>(rms)      Max EVM (peak)<br>EVM / Subcarrier /<br>Symbol / Frame      Avg EVM<br>(rms)      Max EVM (peak)<br>EVM / Subcarrier /<br>Symbol / Frame        Total      0.65      %      2.95      %      659      134      0      ******      %      ******      *      *        PDSCH      0.84      %      4.72      %      144      134      0      ******      %      *****      *      *        PDSCH      0.84      %      4.72      %      144      134      0      ******      %      *****      *      *        PDSCH      0.83      %      1.48      %      572      86      0      ******      %      *****      *        P-SS      0.83      %      1.48      577      9      0      ******      %      ****      *        PBCH      0.84      %      2.44      %      577      9      0      ******      %      ****      *        PCFICH      0.81      %      1.04      %      609      126                                                                                                    |
| Total    0.65    %    2.95    %    659    134    0    ****    ***    ***    ***    ***    ***    ***    ***    ***    ***    ***    ***    ***    ***    ***    ***    ***    ***    ***    ***    ***    ***    ***    ***    ***    ***    ***    ***    ***    ***    ***    ***    ***    ***    ***    ***    ***    ***    ***    ***    ***    ***    ***    ***    ***    ***    ***    ***    ***    ***    ***    ***    ***    ***    ***    ***    ***    ***    ***    ***    ***    ***    ***    ***    ***    ***    ***    ***    ***    ***    ***    ***    ***    ***    ***    ***    ***    ***    ***    ***    ***    ***    ***    ***    ***    ***    ***    ***    ***    ***    ***    ***    ***    ***    ***    ***    ***    ***    **                                                                                                    |
| PDSCH    0.84    %    4.72    %    144    134    0    *****    %    ****    ***    ***      RS    0.58    %    2.44    %    1093    77    0    *****    %    ****    ***    ***    ***    ***    ***    ***    ***    ***    ***    ***    ***    ***    ***    ***    ***    ***    ***    ***    ***    ***    ***    ***    ***    ***    ***    ***    ***    ***    ***    ***    ***    ***    ***    ***    ***    ***    ***    ***    ***    ***    ***    ***    ***    ***    ***    ***    ***    ***    ***    ***    ***    ***    ***    ***    ***    ***    ***    ***    ***    ***    ***    ***    ***    ***    ***    ***    ***    ***    ***    ***    ***    ***    ***    ***    ***    ***    ***    ***    ***    ***    ***    ***                                                                                                        |
| RS    0.58    %    2.44    %    1093    77    0    *****    %    ****    ***    ***    ***    ***    ***    ***    ***    ***    ***    ***    ***    ***    ***    ***    ***    ***    ***    ***    ***    ***    ***    ***    ***    ***    ***    ***    ***    ***    ***    ***    ***    ***    ***    ***    ***    ***    ***    ***    ***    ***    ***    ***    ***    ***    ***    ***    ***    ***    ***    ***    ***    ***    ***    ***    ***    ***    ***    ***    ***    ***    ***    ***    ***    ***    ***    ***    ***    ***    ***    ***    ***    ***    ***    ***    ***    ***    ***    ***    ***    ***    ***    ***    ***    ***    ***    ***    ***    ***    ***    ***    ***    ***    ***    ***    ***    *** </td                                                                                                    |
| P-SS    0.83    %    1.48    %    572    86    0    ******    %    ******    ***    *      S-SS    0.95    %    2.02    %    580    83    0    ******    %    *****    ***    ***    ***    ***    ***    ***    ***    ***    ***    ***    ***    ***    ***    ***    ***    ***    ***    ***    ***    ***    ***    ***    ***    ***    ***    ***    ***    ***    ***    ***    ***    ***    ***    ***    ***    ***    ***    ***    ***    ***    ***    ***    ***    ***    ***    ***    ***    ***    ***    ***    ***    ***    ***    ***    ***    ***    ***    ***    ***    ***    ***    ***    ***    ***    ***    ***    ***    ***    ***    ***    ***    ***    ***    ***    ***    ***    ***    ***    ***    ***    ***    ***<                                                                                                    |
| S-SS    0.95    %    2.02    %    580    83    0    *****    %    *****    %    ****    **    *      PBCH    0.84    %    2.44    %    577    9    0    *****    %    *****    ***    ***    ***    ***    ***    ***    ***    ***    ***    ***    ***    ***    ***    ***    ***    ***    ***    ***    ***    ***    ***    ***    ***    ***    ***    ***    ***    ***    ***    ***    ***    ***    ***    ***    ***    ***    ***    ***    ***    ***    ***    ***    ***    ***    ***    ***    ***    ***    ***    ***    ***    ***    ***    ***    ***    ***    ***    ***    ***    ***    ***    ***    ***    ***    ***    ***    ***    ***    ***    ***    ***    ***    ***    ***    ***    ***    ***    ****    ****    ****                                                                                                    |
| PBCH      0.84      %      2.44      %      577      9      0      ******      %      *****      ***      *        PCFICH      0.51      %      1.04      %      609      126      0      ******      %      *****      **      *        PHICH      0.47      %      1.27      %      15      84      0      ******      %      *****      **        PDCCH      0.54      %      1.52      %      795      0      0      ******      **      **        Number of      6      ****      **                                                                                                    |
| PCFICH      0.51      %      1.04      %      609      126      0      ******      %      *****      **        PHICH      0.47      %      1.27      %      15      84      0      ******      %      ****      **        PDCCH      0.54      %      1.52      %      795      0      0      *****      %      ****      **        Number of      6      ***                                                                                                    |
| PHICH      0.47      %      1.27      %      15      84      0      ******      %      *****      **        PDCCH      0.54      %      1.52      %      795      0      0      ******      %      *****      **        Number of      6      ***      ***      ***      **      ***                                                                                                    |
| PDCCH      0.54      %      1.52      %      795      0      0      ***      ***      *        Number of      6      **      **      ***      ***      ***      ***      ***      ***      ***      ***      ***      ***      ***      ***      ***      ***      ***      ***      ***      ***      ***      ***      ***      ***      ***      ***      ***      ***      ***      ***      ***      ***      ***      ***      ***      ***      ***      ***      ***      ***      ***      ***      ***      ***      ***      ***      ***      ***      ***      ***      ***      ***      ***      ***      ***      ***      ***      ***      ***      ***      ***      ***      ***      ***      ***      ***      ***      ***      ***      ***      ***      ***      ***      ***      ***      ***      ***      ***      ***      ***      ***      ***      ***                                                                                                    |
| Number of 6                                                                                                    |
| subtrame                                                                                                    |
| Page Number                                                                                                    |
| 7                                                                                                    |
| Ref.Int Pre-Amp Off                                                                                                    |
| Aneiker                                                                                                    |
|                                                                                                    |

Downlink

## 測定機能/MIMO サマリー表示

![](_page_22_Picture_1.jpeg)

## MIMO Summary 測定では各アンテナからの信号を同時に入力して各信号のRS を解析することによって、アンテナ間のタイミング差などを測定します。

### •Downlink

#### > RS Power

Number of Antenna Ports で指定した数の各アンテナ の信号についてAntenna Port で指定したアンテナの 信号とのRS のPower 差をdB 単位で表示します。

#### > RS EVM

Number of Antenna Ports で指定した数の各アンテナの信号についてRS のEVM 値を表示します。

#### > RS Timing Offset

Number of Antenna Ports で指定した数の各アンテナの信号についてAntenna Port で指定したアンテナの信号とのRS の時間差を表示します。

#### > RS Freq

Number of Antenna Ports で指定した数の各アンテナの信号についてAntenna Port で指定したアンテナの信号との周波数差を表示します。

| 6    | M020204 1 TE TD  |                   |      |                 |                |                | 11/26/2011 20:25:56 |
|------|------------------|-------------------|------|-----------------|----------------|----------------|---------------------|
| 71   | M52830A LIE-ID   | Downlink          |      |                 |                |                |                     |
| Ca   | rrier Freq.      | 2 110 000 000 Hz  | Inpu | ut Level -20.00 | dBm            |                | Reference Signal    |
| Mo   | dulation         | AUTO              | ATT  | Т 4             | dB             |                |                     |
| Ch   | annel Bandwidth  | 20MH <del>7</del> |      |                 | Reference S    | ional Auto     |                     |
| Re   | sult             |                   |      |                 |                |                |                     |
|      | oun              |                   |      |                 |                |                |                     |
|      |                  |                   |      |                 |                |                |                     |
| 1    |                  |                   |      |                 | <b>T</b> 0 / D | <b>T</b> 0 / D |                     |
|      |                  | (Reference)       |      | I X1 / RX       | 1 x2 / Rx      | TX37RX         |                     |
|      | RS Power         | 0.00 (            | B    | ***.** dB       | ***.** dB      | ***.** dB      |                     |
|      | RS EVM (rms)     | 0.59 9            | 6    | *.** %          | *.** %         | *.** %         |                     |
|      | RS Timing Offset | 0.0               | IS   | ****.* ns       | *****.* ns     | *****.* ns     |                     |
|      | RS Freq          | 0.00              | z    | ****.** Hz      | ****.** Hz     | ****.** Hz     |                     |
|      |                  |                   |      |                 |                |                | Gell ID             |
|      |                  |                   |      |                 |                |                | 1                   |
|      |                  |                   |      |                 |                |                | 8                   |
|      |                  |                   |      |                 |                |                | Power Boosting      |
|      |                  |                   |      |                 |                |                | 0.000dB             |
|      |                  |                   |      |                 |                |                |                     |
|      |                  |                   |      |                 |                |                | Numberof            |
|      |                  |                   |      |                 |                |                | Antenna Ports       |
|      |                  |                   |      |                 |                |                | 1 2 <u>4</u>        |
|      |                  |                   |      |                 |                |                | A                   |
|      |                  |                   |      |                 |                |                | Antenna Port        |
|      |                  |                   |      |                 |                |                | 0                   |
|      |                  |                   |      |                 |                |                |                     |
|      |                  |                   |      |                 |                |                |                     |
|      |                  |                   |      |                 |                |                |                     |
| Re   | f Int Pre.       | Amp Off           |      |                 |                |                |                     |
| 1.00 | 110-             |                   |      |                 |                |                |                     |

![](_page_22_Picture_13.jpeg)

![](_page_22_Picture_14.jpeg)

/inritsu

## 設定画面: Test Model信号の簡単測定

![](_page_23_Picture_1.jpeg)

### 3GPP TS36.141にて基地局送信試験用テストパターンとして定義されているTest Model信号を、 Test Model名を選択するだけで簡単に測定できます。

![](_page_23_Figure_3.jpeg)

Discover What's Possible™

![](_page_23_Picture_5.jpeg)

Slide 23 MS269xA/MS2830A-J-L-1

## 詳細設定画面

![](_page_24_Picture_1.jpeg)

### チャネル推定のON/OFFなど、詳細なパラメータ設定を行えます。

| ЛМ                                         | 🐺 LTE-TDD Downlink                                                                                                    |                                                                                                    | 1/23/2011 20:53:21                                                                                                    |
|--------------------------------------------|----------------------------------------------------------------------------------------------------|----------------------------------------------------------------------------------------------------|----------------------------------------------------------------------------------------------------|
| Carr                                       | Test Model                                                                                                    | On/Off Power Boosti                                                                                                    | ng § LTE-TDD Downlink                                                                                                    |
| Carr<br>Test Model名を選択<br>するだけで測定でき<br>ます。 | Test ModelffIest Model VersionJGPP TS36.141 V8.3.0(2009-05)Test Model Starting Frame TypeUnLockSynchronization ModeColl IDImage: Image: Im | $On/Off$ Power BoostiPBCH $\blacksquare$ Manual $\blacksquare$ P-SS $\blacksquare$ Manual $\blacksquare$ S-SS $\blacksquare$ Manual $\blacksquare$ PDCCH $\blacksquare$ Manual $\blacksquare$ PDCH $\blacksquare$ Manual $\blacksquare$ PDCH $\blacksquare$ Manual $\blacksquare$ PDCH $\blacksquare$ Manual $\blacksquare$ PDSCH $\blacksquare$ Manual $\blacksquare$ PHICH Ng $\blacksquare$ $\blacksquare$ PHICH DuratorNormalNumber of PDCCH SymbolsManualSubframel and $\blacksquare$ $\blacksquare$ Other Subframes $\blacksquare$ PDCCH MappingEasyPDCCH Format $\blacksquare$ Number of PDCCHs $10$ PDSCH EVMCalculation $\exists$ PDSCH EVMCalculation $\exists$ DwPTSExcludition | ng LIE-TDD Downlink<br>tail Settings<br>D.000 dB Restore<br>D.000 dB Default Values<br>D.000 dB 0<br>D.000 dB 0 |
| Ref.l                                      |                                                                                                    | Set                                                                                                    | Gancel                                                                                                    |

/inritsu

Discover What's Possible™

Slide 24

## EVM Window Length機能

EVM Window Length機能により、FFTを行うタイミングを変更できます。 マルチパスやRampの影響の検証に有効です。

![](_page_25_Figure_2.jpeg)

Discover What's Possible™

Slide 25

/inritsu

## 不具合解析に威力を発揮するリプレイ機能

最大150フレーム分のLTE TDD信号をシームレスにキャプチャし、ファイル保存できます。 ファイル保存したデータは、LTE TDD測定ソフトウェア上で再生でき、EVM測定などの各種解析を オフラインで行えます。

![](_page_26_Picture_2.jpeg)

#### <u>R&Dにおける使用例</u>

DUTの各試作バージョンごとにデータを保存 ⇒ 改造による性能の改善効果を詳細に比較検証することが可能

#### 製造ラインにおける使用例

出荷検査時にデータを保存

⇒ 出荷後に不具合のあった製品の性能データを再度詳細に調査可能

Discover What's Possible™

Slide 26

![](_page_26_Picture_10.jpeg)

## NEW MX269022A-001 LTE-Advanced TDDダウンリンク測定ソフトウェア

Discover What's Possible™

![](_page_27_Picture_2.jpeg)

Slide 27 MS269xA/MS2830A-J-L-1

## バッチ測定機能

### ●バッチ測定機能

1回の測定操作でLTE-Advancedキャリアアグリゲー ション信号を構成するすべてのコンポーネントキャリア の変調解析を行います。

各バンド、各コンポーネントキャリアのEVMや周波数誤 差などの一括測定/結果表示により評価効率を向上で きます。

LTE-Advanced キャリアアグリゲーション信号の測定 可能範囲は、解析帯域幅拡張オプション構成により下 記のように変化します。

125MHz 解析帯域幅 (Opt.078)構成の MS269xA/ MS2830Aでは、キャリア・アグリゲーション信号の構成 を予め設定しておくことで、最大3つのバンド (MS2830Aは1つのバンド)と合計5つのコンポーネント キャリアを一度の操作で測定することができます。

|         | 機 種              | キャ   | リアアグリゲーション信号                   |
|---------|------------------|------|--------------------------------|
| 本体      | 解析帯域幅拡張オプション     | バンド数 | コンポーネントキャリア数                   |
| MS269xA | Opt.078/004*1搭載時 | 3    | 最大 5(3バンドの合計)                  |
|         | Opt.077*2搭載時     | 3    | 最大 3 (1バンドごとに<br>1コンポーネントキャリア) |
|         | 標準               | 3    | 最大 3 (1バンドごとに<br>1コンポーネントキャリア) |
|         | Opt.078*3搭載時     | 1    | 最大 5                           |
| MS2830A | Opt.077*4搭載時     | 3    | 最大 3 (1バンドごとに<br>1コンポーネントキャリア) |
|         | Opt.005/009*5搭載時 | 3    | 最大 3 (1バンドごとに<br>1コンポーネントキャリア) |

| ▲ MS2692A LTE-         | TDD Downlink    |             |               |            |              |            | _10    | 3/14/2013 16:51:34   |
|------------------------|-----------------|-------------|---------------|------------|--------------|------------|--------|----------------------|
|                        |                 |             |               |            |              |            |        | 🚟 LTE-TDD Downlink 🕋 |
|                        |                 |             |               |            |              |            |        | Batch Meassurement   |
|                        |                 |             |               |            |              |            |        | 8                    |
|                        |                 |             |               |            |              |            |        |                      |
|                        |                 |             |               |            |              |            |        | Batch Settings       |
| Result                 |                 |             |               |            | Average 8    | Max 10     | / 10   |                      |
| Band                   | <b>#</b> 0      |             | <b>\$</b> 1   |            | #2           |            |        |                      |
| Center Freq. [MHz]     | 2110.00         |             | 734.00        |            | 1495.90      |            |        |                      |
| Status                 |                 |             |               |            |              |            |        |                      |
| Storage Count          | 10              | 1/10        | 10/           | 10         | 1(           | 1/10       |        |                      |
| Modulation Analysis    |                 |             |               |            |              |            |        |                      |
| Freg. Error [Hz]       | 0.01            | / 0.26      | 0.17/         | 0.36       | 0.0          | 37 1       | 0.45   |                      |
| PDSCH EVM [X]          | 0.47            | 0.48        | 0.44 /        | 0.44       | 0.2          | /          | 0.27   |                      |
| Band Power [dBm]       | -18.54          | / -18.54    | -17.96 /      | -17.96     | -15.4        | 1/ -1      | 5.43   |                      |
| RS Power [dBm]         | -52.33          | -52.33      | -51.75 /      | -51.75     | -46.21       | / -4       | 6.21   |                      |
| OSTP [dBm]             | -21.51          | / -21.50    | -20.96 /      | -20.95     | -15.41       | / -1       | 5.41   |                      |
|                        |                 |             |               |            |              |            |        |                      |
|                        |                 |             |               |            |              |            |        |                      |
|                        |                 |             |               |            |              |            |        |                      |
|                        |                 |             |               |            |              |            |        |                      |
|                        |                 |             |               |            |              |            |        |                      |
|                        |                 |             |               |            |              |            |        |                      |
|                        |                 |             |               |            |              |            |        |                      |
|                        |                 |             |               |            |              |            |        |                      |
|                        |                 |             |               |            |              |            |        |                      |
|                        |                 |             |               |            |              |            |        |                      |
| CC #0                  |                 | #1          | #2            | #3         |              | <b>‡</b> 4 |        |                      |
| Band #0                |                 | #0          | #1            | #1         |              | #2         |        |                      |
| Freq. Offset[MHz] 0.00 | 0               | 19.80       | 0.00          | 19.80      |              | 0.00       |        |                      |
| Freq. Error[Hz]        | -0.03 / -0.20   | 0.05 /      | 0.33 0.12 /   | 0.33 0     | .23 / 0.40   | 0.08 /     | 0.45   |                      |
| PDSCH EVM[%]           | 0.46 / 0.46     | 0.48 /      | 0.49 0.41 /   | 0.41 0     | .46 / 0.47   | 0.27 /     | 0.27   |                      |
| CC Power[dBm]          | -21.01 / -21.00 | -22.17 / -2 | 2.17 -20.28 / | -20.28 -21 | .79 / -21.79 | -15.43 /   | -15.43 |                      |
| RS Power[dBm]          | -51.79 / -51.79 | -52.95 / -5 | 2.94 -51.06 / | -51.06 -52 | .58 / -52.57 | -46.21 /   | -46.21 |                      |
| OSTP[dBm]              | -20.94 7 -20.94 | -22.15 / -2 | 2.15 -20.28 / | -20.28 -21 | .75 / -21.75 | -15.41 /   | -15.41 |                      |
| Ref.Ext F              | Pre-Amp Off     |             |               |            |              |            |        |                      |

| *1: MS269xA-078 | 解析帯域幅拡張 125MHz        |
|-----------------|-----------------------|
| MS269xA-004     | 4 解析帯域幅拡張 125MHz      |
| *2: MS269xA-077 | 解析帯域幅拡張 62.5MHz       |
| *3: MS2830A-078 | 解析帯域幅拡張 125MHz        |
| *4: MS2830A-077 | 解析帯域幅拡張 62.5MHz       |
| *5: MS2830A-005 | 解析帯域幅拡張 31.25MHz      |
| MS2830A-009     | )解析帯域幅拡張 31.25MHzミリ波用 |
|                 |                       |

Discover What's Possible™

Slide 28

## /inritsu

### **バッチ測定機能** ●パラメータ設定 (1/6)

測定を始める前に、キャリアアグリゲーションのバンド,コンポーネントキャリアごとに測定パラメータを設定します。 数値以外は、プルダウンメニューで選択するだけで簡単に設定できます。

### 【共通設定: Common Settings】

- Storage Mode: Off, Average, Average & MAX
- Storage Count: 2 ~ 9999
- Starting Subframe Number: 0~49 (解析開始位置を設定)
- Measurement Interval: 1 ~ (10-Common Settings: Starting Subframe Number) (解析サブフレーム長を設定。各測定結果は、Measurement Interval で平均化された値。)

### 【バンド設定: Band Settings】

- Measurement Item: Band #0, Band #1, Band #2 (MX269022A-001 が搭載されていない場合は、Band 0 固定。 本体がMS2830A かつ広帯域オプション(Opt.078)が搭載されている場合は Band #0 固定。)

#### - Carrier Frequency:

30MHz ~ 本体の上限値(広帯域オプション(Opt.078)が搭載されていない場合)

100MHz ~ 本体の上限値(本体がMS269xAかつ広帯域オプション(Opt.078)が搭載されている場合)

300MHz ~ 本体の上限値(本体がMS2830Aかつ広帯域オプション(Opt.078)が搭載されている場合)

- Input Level: Pre-Amp:Onの場合(-80.00+Offset Value) ~ (+10.00+Offset Value) dBm Pre-Amp:Off の場合(-60.00+Offset Value) ~ (+30.00+Offset Value) dBm

- Pre-Amp: On, Off
- Level Offset: On, Off
- Offset Value: -99.99 ~ +99.99 dB

- Contiguous Mode: On, Off (MX269020A-001および広帯域オプション(Opt.078)が搭載されていない場合はOff 固定。)

Discover What's Possible™

| 蒂 LTE-TDD Downlink     |                        |               |              |           | × |
|------------------------|------------------------|---------------|--------------|-----------|---|
| Batch Settings         |                        |               |              |           |   |
| Common Settings Band S | Settings Carrier Compo | nent Settings |              |           |   |
|                        | ☑ Band #0              | □ Band #1     | 🗆 Band #     | 2         |   |
| Carrier Frequency      | 214000000              | 1960000       | 000 🕂 🛛 184: | 2500000 🕂 |   |
| Input Level            | -10.00                 | -1            | 0.00 🗧 📃     | -10.00 🗧  |   |
| Pre-Amp                | Off                    | Off           | Off          | •         |   |
| Level Offset           | Off                    | Off           | Off          | -         |   |
| Offset Value           | 0.00                   |               | 0.00 🕂 📔     | 0.00 🗧    |   |
| Contiguous Mode        | Off                    | Off           | ✓ Off        | <b>V</b>  |   |
|                        |                        |               |              |           |   |

Slide 29

## /inritsu

| 蓉 LTE-TDD Downlink                                       |
|----------------------------------------------------------|
| Batch Settings                                           |
| Common Settings Band Settings Carrier Component Settings |
|                                                          |
| Storage Mode/Count Off / 10 +                            |
| Subframe Start/Interval 0 + / 10 +                       |

バッチ測定機能 ●パラメータ設定 (2/6)

#### 【コンポーネントキャリア設定: Carrier Component Settings】

- Measurement Item: CC#0 ~ #4 (Opt.077を搭載または標準のMS269xA、 Opt.077/005/009を搭載したMS2830Aでは、 1バンドごとに1CC。)
- Frequency Band: Band#0 ~ #2 (Opt.078を搭載したMS2830Aでは、Band#0固定。)

#### - Frequency Offset:

-50000000 + (Channel Bandwidth/2) ~ 50000000 – (Channel Bandwidth/2) Hz

設定分解能: 300kHz (Contiguous Mode: On) 1Hz (Contiguous Mode: Off) (MX269020A-001および広帯域オプション(Opt.078)が 搭載されていない場合は0Hz固定。)

- Channel Bandwidth: 1.4/3/5/10/15/20MHz
- Test Model: Off/E-TM1.1/E-TM1.2/E-TM2/ E-TM3.1/E-TM3.2/E-TM3.3

#### - Synchronization Mode:

SS (Synchronization Signal)

RS (Reference Signal)

(SSに設定すると常に入力信号には、Primary Synchronization Signal (P-SS) と Secondary Synchronization Signal (S-SS) が含まれる。)

- Reference Signal Mode: Auto, Using Cell ID
- Cell ID: 0 ~ 503

Discover What's Possible™

#### 🐺 LTE-TDD Downlink

#### Batch Settings

Common Settings Band Settings Carrier Component Settings

|                            | ☑ CC #0   | ☑ CC #1    | ☑ CC #2   | ☑ CC #3    | I CC #4 ▲ |
|----------------------------|-----------|------------|-----------|------------|-----------|
| Frequency Band             | Band #0 💌 | Band #0 💌  | Band #1 💌 | Band #1 💌  | Band #2 💌 |
| Frequency Offset           | 0 🗄       | 19800000 🗄 | 0 🗄       | 19800000 🗄 | 0 🗄       |
| Bandwidth                  | 20MHz 💌   | 20MHz 🔻    | 20MHz 💌   | 20MHz 💌    | 20MHz 💌   |
| Test Model                 | E-TM3.1 💌 | E-TM3.1 💌  | E-TM3.1   | E-TM3.1    | E-TM3.1 💌 |
| Starting Frame Type        | UnLock 💌  | UnLock 🗾   | UnLock 🔽  | UnLock 🔽   | UnLock 💌  |
| UL-DL Configuration        | 3 🕂       | 3 🕂        | 3 🕂       | 3 🕂        | 3 🗧       |
| Special SubF Configuration | 8 🗄       | 8 🕂        | 8 🗧       | 8 🗧        | 8 🗧       |
| Synchronization Mode       | SS 💌      | SS 🔽       | SS 🔽      | SS 🔽       | SS        |
| Cell ID                    | 1 🗄       | 1 🗄        | 1 🗄       | 1 🗄        | 1 🗧       |
| Power Boosting             |           |            |           |            |           |
| CRS                        | 0.000 🗧   | 0.000      | 0.000     | 0.000      | 0.000     |
| Number of Antenna Ports    |           |            |           |            |           |
| CRS                        | 1 💌       | 1 💌        | 1         | 1          | 1         |
| CSI-RS                     | 1 💌       | 1          | 1         | 1          | 1         |
| Antenna Port               |           |            |           |            |           |
| CRS                        | 0         | 0          | 0         | 0          | 0         |
| CSI-RS                     | 15 🗧      | 15 🗧       | 15 🗧      | 15 🗧       | 15 🗧      |
| PDSCH Modulation Scheme    | AUTO      | AUTO 🔽     | AUT O     | AUT O      | AUTO      |
| EVM Window Length          | W 💌       | W -        | W -       | W •        | W 🔹       |
| Ts                         | 136 🗦     | 136 🗦      | 136 🗦     | 136 🗦      | 136 🗧     |
| W                          | 136 🗧     | 136 🗧      | 136 🗦     | 136 🗧      | 136 🗧     |
| Channel Estimation         | ☑ On/Off  | ☑ On/Off   | ☑ On/Off  | ☑ On/Off   | ☑ On/Off  |
| DwPTS                      | Exclude • | Exclude •  | Exclude 💌 | Exclude 💌  | Exclude 💌 |
| Measurement Filter Type    | Normal    | Normal     | Normal    | Normal     | Normal 🔹  |
|                            |           |            |           | Set        | Cancel    |

/inritsu

×

#### Slide 30 MS269xA/MS2830A-J-L-1

## **バッチ測定機能** ●パラメータ設定 (3/6)

- 【コンポーネントキャリア設定: Carrier Component Settings】
- Test Model信号の簡単測定 -

### E-TM1.1 / E-TM1.2 / E-TM2 / E-TM3.1 / E-TM3.2 / E-TM3.3

メニューからTest Model名を選択するだけで3GPP TS 36.141に基地局送信試験用テストパターンとして定義 されているTest Model信号を簡単に測定できます。

![](_page_31_Figure_5.jpeg)

Discover What's Possible™

/inritsu

Slide 31

## **バッチ測定機能** ●パラメータ設定 (4/6)

#### 【コンポーネントキャリア設定: Carrier Component Settings】

- CRS Power Boosting: -20.000 ~ +20.000dB
- CRS Number of Antenna Ports: 1, 2, 4
- CSI-RS Number of Antenna Ports: 1, 2, 4, 8
- CRS Antenna Port:
  - 0 ~ CRS Number of Antenna Ports-1

#### - CSI-RS Antenna Port:

15 ~ CSI-RS Number of Antenna Ports+14

- PDSCH Modulation Scheme:
  - QPSK, 16QAM, 64QAM, AUTO

#### - EVM Window Length:

Ts: 0 ~ 142

- W: 0 ~ 8 (Channel Bandwidth: 1.4MHz)
  - 0 ~ 17 (Channel Bandwidth: 3MHz)
  - 0 ~ 35 (Channel Bandwidth: 5MHz)
  - 0 ~ 71 (Channel Bandwidth: 10MHz)
  - 0 ~ 106 (Channel Bandwidth: 15MHz)
  - 0 ~ 142 (Channel Bandwidth: 20MHz)

#### - Channel Estimation: On/Off

#### - Measurement Filter Type:

Normal (シングルキャリア信号を測定するときに使用) Narrow (マルチキャリア信号を測定するときに使用。測定は1キャリアのみを対象。) (Contiguous Mode がOff の場合に設定可能)

₩ LTE-TDD Downlink **Batch Settings** Common Settings Band Settings Carrier Component Settings ☑ CC #0 ✓ CC #1 ✓ CC #2 ☑ CC #3 ☑ CC #4 Band #0 Band #1 Band #1 Band #2 • Band #0 Frequency Band 19800000 🗧 0÷ 0 🕂 🛛 0 🕂 🛛 19800000 🗧 Frequency Offset 20MHz 20MHz 20MHz 20MHz 20MHz • Bandwidth E-T M3.1 E-T M3.1 E-T M3.1 E-TM3.1 • E-TM3.1 Test Model UnLock -UnLock UnLock UnLock UnLock Starting Frame Type 3 🕂 3 🕂 3 🕂 3 🕂 3 🕂 UL-DL Configuration 8 🕂 8 🕂 8 🕂 8 🕂 8 🕂 Special SubF Configuration ▼ SS SS ▼ SS ▼ SS SS Synchronization Mode v 1 🕂 1 🕂 1 🕂 1 🕂 1 🕂 Cell ID Power Boosting 0.000 🕂 0.000 🗧 0.000 0.000 0.000 🗧 ORS Number of Antenna Ports -ORS -- $\mathbf{v}$ ---Б -CSI-RS Antenna Port 0 🕂 0 🕂 0 🕂 0 🕂 0 🕂 ORS 15 🗧 15 🗧 15 🗧 15 🗧 15 🗧 CSI-RS -AUTO -AUTO AUTO -AUTO AUTO PDSCH Modulation Scheme w - W - W - W - W ▼ EVM Window Length 136 🗧 136 🕂 136 🗦 136 🕀 136 🕂 Ts 136 🛨 136 🕂 136 🕂 136 🗦 136 🕂 W. Channel Estimation ☑ On/Off ☑ On/Off ☑ On/Off ☑ On/Off ☑ On/Off Exclude Exclude Exclude Exclude Exclude • DwPTS

Normal

Normal

Normal

Normal

## /inritsu

Set

Normal

×

•

Cancel

-

Discover What's Possible™

Slide 32

Measurement Filter Type

## バッチ測定機能

## ●パラメータ設定 (5/6)

#### 【コンポーネントキャリア設定: **Carrier Component Settings**

- PBCH: On/Off
- PBCH Power Boosting: Auto, Manual
- PBCH Power Boosting: -20.000 ~ +20.000dB
- P-SS: On/Off
- P-SS Power Boosting: Auto, Manual
- P-SS Power Boosting: -20.000 ~ +20.000dB
- S-SS: On/Off
- S-SS Power Boosting: Auto, Manual
- S-SS Power Boosting: -20.000 ~ +20.000dB
- PDCCH: On/Off
- PDCCH Power Boosting: Auto, Manual
- PDCCH Power Boosting: -20.000 ~ +20.000dB
- PCFICH: On/Off
- PCFICH Power Boosting: Auto, Manual
- PCFICH Power Boosting: -20.000 ~ +20.000dB
- PHICH: On/Off
- PHICH Power Boosting: Auto, Manual
- PHICH Power Boosting: -20.000 ~ +20.000dB
- PDSCH Power Boosting: Auto, Manual
- PDSCH Power Boosting: -20.000 ~ +20.000dB
- PHICH Ng: 1/6, 1/2, 1, 2
- PHICH Duration: Normal . Extended
- PDCCH Symbols: Auto, Manual
  - 0 ~ 4 (Channel Bandwidth: 1.4 MHz)
  - 0~3 (Channel Bandwidth: 1.4 MHz 以外)

Discover What's Possible™

🔽 On/Off V On/Off V On/Off ☑ On/Off V On/Off Manual Manual Manual Manual Manual Ŧ Power Boosting 0.000 ÷ 0.000 ÷ 0.000 ÷ 0.000 ÷ 0.000 🕂 🔽 On/Off ☑ On/Off ☑ On/Off ☑ On/Off On/Off Manual Manual Manual Manual Manual Ŧ Power Boosting 0.000 0.000 🗧 0.000 ÷ 0.000 🗧 0.000 ÷ ☑ On/Off ☑ On/Off ☑ On/Off ☑ On/Off ☑ On/Off Manual Manual Manual Manual Manual Ŧ Power Boosting 0.000 🕂 0.000 🗧 0.000 🗧 0.000 🕂 0.000 🕂 On/Off PDCCH 🔽 On/Off ☑ On/Off ☑ On/Off ☑ On/Off Manual Manual Power Boosting Manual  $\mathbf{T}$ Manual Manual 1.195 🗧 1.195 🗧 1.195 🕂 1.195 🗧 1.195 🗧 On/Off 🔽 On/Off ☑ On/Off ☑ On/Off On/Off POFICH Manual Manual -Manual Manual Power Boosting Manual  $\mathbf{T}$ 0.000 🕂 0.000 ÷ 0.000 🕂 0.000 🗧 0.000 + ☑ On/Off ☑ On/Off ☑ On/Off ☑ On/Off ☑ On/Off Manual -Manual Manual Manual Manual Power Boosting Ŧ 0.000 0.000 🕂 0.000 🕂 0.000 🕂 0.000 🗧 PDSCH Manual Manual Manual Manual Manual Ŧ Power Boosting 0.000 🛨 0.000 🛨 0.000 🛨 0.000 🛨 0.000 ÷ 1/6 ▼ 1/6 1/6 1/6 1/6 PHICH Ng Ŧ Normal Normal PHICH Duration Normal Normal Normal -Manual -Manual  $\mathbf{v}$ Manual Manual Manual PDCCH Symbols 1 🕂 1 🕂 1 🕂 1 🕂 1 🕂 Subframe 1 and 6 1 🕂 1 🕂 1 🕂 1 🕂 1 🕂 Others Easy Easy Easy Easy Easy -PDCCH Mapping - 1 - 1 - 1 - 1 PDCCH Format Ŧ 10 🕂 10 🕂 10 🕂 10 🕂 10 🕂 Number of PDCCHs C On/Off Con/Off C On/Off Con/Off Con/Off 0 🕂 0 🕂 0 🗧 0 🕂 0 🕂 Configuration - 5 - 5 - 5 - 5 Periodicity T  $\mathbf{v}$ 0 🕂 0 🕂 0 🕂 0 🕂 0 글 🚽 Subframe Offset Delta

Set

Cancel

![](_page_33_Picture_32.jpeg)

#### Slide 33 MS269xA/MS2830A-J-L-1

PBCH

P-SS

S-SS

PHICH

OSI-RS.

### バッチ測定機能 ●パラメータ設定 (6/6)

### 【コンポーネントキャリア設定: **Carrier Component Settings**

#### - PDCCH Mapping:

PDCCH とNIL (Dummy PDCCH) をControl Channels Elements (CCEs)に配置します。

Auto: 自動的にPDCCH とNIL を判定し、測定します。

- Full: すべてPDCCH(NIL 無し)として測定します。ただし、 CCE の単位に満たないREG に対してもPDCCH が あるものとして測定します。
- Easy: すべてのサブフレームにおいて、パラメータPDCCH Format とNumber of PDCCHs で決まるPDCCH の 配置に従って測定します。PDCCH は、先頭のCCE から順にPDCCH Format の単位で、PDCCH の数 だけ配置されているものとして測定します。

- **PDCCH Format:** 0 ~ 3

(PDCCH Mapping がEasy に設定されているときに適用)

- Number of PDCCHs: 1 ~ 88 (PDCCH Mapping がEasy に設定されているときに適用)

- CSI-RS: On/Off

#### - CSI-RS Configuration:

- 0 ~ 4 (CSI-RS Number of Antenna Ports: 8)
- $0 \sim 9$  (CSI-RS Number of Antenna Ports: 4)
- 0 ~ 19 (CSI-RS Number of Antenna Ports: 2)
- 0 ~ 19 (CSI-RS Number of Antenna Ports: 1)

#### - CSI-RS Periodicity T: 5, 10

#### - CSI-RS Subframe Offset:

 $0 \sim 9$  (CSI-RS Periodicity T: 10)

 $0 \sim 4$  (CSI-RS Periodicity T: 5)

Discover What's Possible™

| PBCH                  | 🔽 On/Off |   | 🔽 On/Off |    | 🔽 On/Off | 🔽 On/Off | 🔽 On/Off 📃 |
|-----------------------|----------|---|----------|----|----------|----------|------------|
| Power Boosting        | Manual   | - | Manual   | -  | Manual 💌 | Manual 💌 | Manual 💌   |
|                       | 0.000    | ÷ | 0.000    | •  | 0.000 🛨  | 0.000 🕂  | 0.000 🕂    |
| P-SS                  | ☑ On/Off |   | ☑ On/Off | _  | ☑ On/Off | ☑ On/Off | ☑ On/Off   |
| Power Boosting        | Manual   | ~ | Manual   | -  | Manual 💌 | Manual 💌 | Manual 🔽   |
|                       | 0.000    | ÷ | 0.000    | •  | 0.000    | 0.000    | 0.000 🗧    |
| S-SS                  | ☑ On/Off |   | ☑ On/Off | _  | ☑ On/Off | ☑ On/Off | ☑ On/Off   |
| Power Boosting        | Manual   | ~ | Manual   | ₹  | Manual 💌 | Manual 🔻 | Manual 🔽   |
|                       | 0.000    | ÷ | 0.000    | •  | 0.000    | 0.000    | 0.000 🗧    |
| PDCCH                 | ☑ On/Off | _ | ☑ On/Off | _  | ☑ On/Off | ☑ On/Off | On/Off     |
| Power Boosting        | Manual   | ~ | Manual   | ▼  | Manual 💌 | Manual 💌 | Manual 🔽   |
|                       | 1.195    | ÷ | 1.195    | ÷  | 1.195 🛨  | 1.195 🗧  | 1.195 🗧    |
| PCFICH                | ☑ On/Off | _ | ☑ On/Off | _  | ☑ On/Off | ☑ On/Off | ☑ On/Off   |
| Power Boosting        | Manual   | - | Manual   | 7  | Manual 💌 | Manual 💌 | Manual 🔽   |
|                       | 0.000    | ÷ | 0.000    | •  | 0.000    | 0.000 +  | 0.000 🗧    |
| PHICH                 | On/Off   |   | On/Off   | _  | On/Off   | On/Off   | ▼ On/Off   |
| Power Boosting        | Manual   | ~ | Manual   | 7  | Manual 💌 | Manual 💌 | Manual 🔽   |
|                       | 0.000    | ÷ | 0.000    | ÷  | 0.000    | 0.000    | 0.000 🗧    |
| PDSCH                 |          |   |          | _  |          |          |            |
| Power Boosting        | Manual   | ~ | Manual   | 7  | Manual 💌 | Manual 💌 | Manual 🔽   |
|                       | 0.000    | Ŀ | 0.000    | ÷  | 0.000    | 0.000    | 0.000 🗧    |
| PHICH Ng              | 1/6      | ~ | 1/6      | ~  | 1/6 💌    | 1/6 💌    | 1/6 🔻      |
| PHICH Duration        | Normal   | ~ | Normal   | ~  | Normal   | Normal   | Normal     |
| PDCCH Symbols         | Manual   | ~ | Manual   | Ψ. | Manual 💌 | Manual 💌 | Manual 🔽   |
| Subframe 1 and 6      | 1        | ÷ | 1        | +  | 1        | 1 🗄      | 1 🕂 🗸      |
| Others                | 1        | * | 1        | •  | 1 🗧      | 1 🗧      | 1 ÷        |
| PDCCH Mapping         | Easy     | - | Easy     | -  | Easy 💌   | Easy     | Easy       |
| PDCCH Format          | 1        | - | 1        | -  | 1        | 1        | 1          |
| Number of PDCCHs      | 10       | ÷ | 10       | •  | 10 🕂     | 10 ÷     | 10 ÷       |
| CSI-RS                | 🗖 On/Off |   | 🗖 On/Off |    | 🗖 On/Off | 🗖 On/Off | Con/Off    |
| Configuration         | 0        | ÷ | 0        | •  | 0 ÷      | 0÷       | 0 🕂        |
| Periodicity T         | 5        | - | 5        | -  | 5        | 5        | 5 🔻        |
| Subframe Offset Delta | 0        | ÷ | 0        | ÷  | 0 🗧      | 0        |            |
|                       |          |   |          |    |          | Set      | Cancel     |

![](_page_34_Picture_22.jpeg)

Slide 34 MS269xA/MS2830A-J-L-1

PD

PD

Nu

CS:

### **バッチ測定機能** ●バッチ測定結果表示 (1/3)

各バンド,各コンポーネントキャリアのEVMや周波数誤差などの測定結果を一括表示します。

Average/Max表示を選択すると平均値および最大値を同時に表示できます。DUT特性のバラつき評価に有効です。

![](_page_35_Figure_3.jpeg)

Discover What's Possible™

Slide 35

![](_page_35_Picture_6.jpeg)

### バッチ測定機能

### ●バッチ測定結果表示 (2/3)

### バンド測定結果表示

- Band: Band #0 ~ #2
- Frequency Error: バンドに含まれるコンポーネントキャリア(CC)の平均Frequency Error
- PDSCH EVM: バンドに含まれるコンポーネントキャリア(CC)の平均PDSCH EVM
- Band Power: バンドのRFレベル

広帯域オプション(Opt.078)が搭載されていない場合は測定結果はありません。

広帯域オプション(Opt.078)が搭載されている場合は125MHzの帯域幅となります。

- RS Power: バンドに含まれるコンポーネントキャリア(CC)の平均RS Power
- OSTP: バンドに含まれるコンポーネントキャリア(CC)の平均OSTP

| Result              |            |          |        |            |        | Average & Max | 10 <i>I</i> | 10 |
|---------------------|------------|----------|--------|------------|--------|---------------|-------------|----|
| Band                | <b>#</b> 0 |          |        | <b>#</b> 1 |        | #2            |             |    |
| Center Freq. [MHz]  | 2110.00    |          |        | 734.00     |        | 1495.90       |             |    |
| Status              |            |          |        |            |        |               |             |    |
| Storage Count       |            | 10/1     | 0      | 10/1       | 0      | 10/10         |             |    |
| Modulation Analysis |            |          |        |            |        |               |             |    |
| Freq. Error [Hz]    |            | 0.01 /   | 0.26   | 0.17/      | 0.36   | 0.08 /        | 0.45        |    |
| PDSCH EVM [X]       |            | 0.47/    | 0.48   | 0.44 /     | 0.44   | 0.27 /        | 0.27        |    |
| Band Power [dBm]    |            | -18.54 / | -18.54 | -17.96 /   | -17.96 | -15.43 /      | -15.43      |    |
| RS Power [dBm]      |            | -52.33 / | -52.33 | -51.75 /   | -51.75 | -46.21 /      | -46.21      |    |
| OSTP [dBm]          |            | -21.51 / | -21.50 | -20.96 /   | -20.95 | -15.41 /      | -15.41      |    |
|                     |            |          |        |            |        |               |             |    |
|                     | :          | 平均值      | 最大値    |            |        |               |             |    |

Discover What's Possible™

Slide 36

![](_page_36_Picture_14.jpeg)

### バッチ測定機能

### ●バッチ測定結果表示 (3/3)

### コンポーネントキャリア測定結果表示

- **Frequency Error**: コンポーネントキャリア(CC)のFrequency Error
- **PDSCH EVM**: コンポーネントキャリア(CC)のPDSCH EVM
- CC Power: コンポーネントキャリア(CC)のRFレベル
- RS Power: コンポーネントキャリア(CC)のRS Power
- OSTP: コンポーネントキャリア(CC)のOSTP

| CC                | #0 #1 # |        |        |          | #2 #3  |          |        | #4       |        |          |        |
|-------------------|---------|--------|--------|----------|--------|----------|--------|----------|--------|----------|--------|
| Band              | #0 #0 ; |        |        |          | #1     |          | #1     |          | #2     |          |        |
| Freq. Offset[MHz] | 0.00    |        |        | 19.80    |        | 0.00     |        | 19.80    |        | 0.00     |        |
| Freq. Error[Hz]   | -0      | ).03 / | -0.20  | 0.05 /   | 0.33   | 0.12 /   | 0.33   | 0.23 /   | 0.40   | 0.08 /   | 0.45   |
| PDSCH EVM[%]      | 0       | .46 /  | 0.46   | 0.48 /   | 0.49   | 0.41 /   | 0.41   | 0.46 /   | 0.47   | 0.27 /   | 0.27   |
| CC Power[dBm]     | -21     | 1.01 / | -21.00 | -22.17 / | -22.17 | -20.28 / | -20.28 | -21.79 / | -21.79 | -15.43 / | -15.43 |
| RS Power[dBm]     | -51     | 1.79 / | -51.79 | -52.95 / | -52.94 | -51.06 / | -51.06 | -52.58 / | -52.57 | -46.21 / | -46.21 |
| OSTP[dBm]         | -20     | ).94 / | -20.94 | -22.15 / | -22.15 | -20.28 / | -20.28 | -21.75 / | -21.75 | -15.41 / | -15.41 |
|                   |         |        |        | <b>)</b> |        |          |        |          |        |          |        |

平均值 最大值

![](_page_37_Picture_10.jpeg)

![](_page_37_Picture_11.jpeg)

![](_page_37_Picture_12.jpeg)

## MX269910A LTE TDD IQproducer MX269910A-001 LTE-Advanced TDDオプション

(MS269xA/MS2830A ベクトル信号発生器 オプション用)

詳しくは、MX269910A LTE TDD IQproducerの製品紹介をご覧ください。 http://www.anritsu.com/ja-JP/Downloads/Product-Introductions/Product-Introduction/DWL7025.aspx

Discover What's Possible™

Slide 38

![](_page_38_Picture_5.jpeg)

### **LTE TDD IQproducer**

MX269910A LTE IQproducerは、3GPP TS 36.211, TS 36.212, TS 36.213に規定されている LTE TDD仕様に準拠した波形パターンを生成するためのグラフィカルユーザインタフェースを備え たPCアプリケーションソフトウェアです。

MX269910A-001<sup>\*1</sup> LTE-Advanced TDD オプションを追加すると、システムをLTE-Advancedに 設定してパラメータ設定を行うことで、3GPP Rel.10で追加されたキャリアアグリゲーションの信号 を生成できます。また、Uplinkではクラスタ化SC-FDMAを生成できます。

MS269xA/MS2830A内蔵Windows もしくは外部PC上で使用できます。 \*1: MX269910Aが必要

### LTE TDD IQproducer

### LTE TDD IQproducer

![](_page_39_Figure_6.jpeg)

![](_page_39_Picture_7.jpeg)

Slide 39 MS269xA/MS2830A-J-L-1

## LTE TDD IQproducerの画面構成

### <u>優れた操作性により、容易に波形生成が可能!</u>

![](_page_40_Figure_2.jpeg)

Discover What's Possible™

Slide 40

**/incitsu** 

![](_page_41_Picture_0.jpeg)

お見積り、ご注文、修理などは、下記までお問い合わせください。記載事項は、おことわりなしに変更することがあります。

#### アンリツ株式会社

| 会社 | http://www.anritsu.com |
|----|------------------------|
|----|------------------------|

| 本社  | 〒243-8555 神奈川県厚木市恩名 5-1-1  | TEL 046-223-1111                  |
|-----|----------------------------|-----------------------------------|
| 厚木  | 〒243-0016 神奈川県厚木市田村町8-5    |                                   |
|     | 計測器営業本部                    | TEL 046-296-1202 FAX 046-296-1239 |
|     | 計測器営業本部 営業推進部              | TEL 046-296-1208 FAX 046-296-1248 |
|     | 〒243-8555 神奈川県厚木市恩名 5-1-1  |                                   |
|     | ネットワークス営業本部                | TEL 046-296-1205 FAX 046-225-8357 |
| 新宿  | 〒160-0023 東京都新宿区西新宿6-14-1  | 新宿グリーンタワービル                       |
|     | 計測器営業本部                    | TEL 03-5320-3560 FAX 03-5320-3561 |
|     | ネットワークス営業本部                | TEL 03-5320-3552 FAX 03-5320-3570 |
|     | 東京支店(官公庁担当)                | TEL 03-5320-3559 FAX 03-5320-3562 |
| 仙台  | 〒980-6015 宮城県仙台市青葉区中央4-6   | -1 住友生命仙台中央ビル                     |
|     | 計測器営業本部                    | TEL 022-266-6134 FAX 022-266-1529 |
|     | ネットワークス営業本部東北支店            | TEL 022-266-6132 FAX 022-266-1529 |
| 大宮  | 〒330-0081 埼玉県さいたま市中央区新都    | が心4-1 FSKビル                       |
|     | 計測器営業本部                    | TEL 048-600-5651 FAX 048-601-3620 |
| 名古屋 | 〒450-0002 愛知県名古屋市中村区名駅3    | -20-1 サンシャイン名駅ビル                  |
|     | 計測器営業本部                    | TEL 052-582-7283 FAX 052-569-1485 |
| 大阪  | 〒564-0063 大阪府吹田市江坂町1-23-10 | 1 大同生命江坂ビル                        |
|     | 計測器営業本部                    | TEL 06-6338-2800 FAX 06-6338-8118 |
|     | ネットワークス営業本部関西支店            | TEL 06-6338-2900 FAX 06-6338-3711 |
| 広島  | 〒732-0052 広島県広島市東区光町1-10-1 | 9 日本生命光町ビル                        |
|     | ネットワークス営業本部中国支店            | TEL 082-263-8501 FAX 082-263-7306 |
| 福岡  | 〒812-0004 福岡県福岡市博多区榎田1-8-  | -28 ツインスクェア                       |
|     | 計測器営業本部                    | TEL 092-471-7656 FAX 092-471-7699 |
|     | ネットワークス営業本部九州支店            | TEL 092-471-7655 FAX 092-471-7699 |

計測器の使用方法、その他については、下記までお問い合わせください。

#### 計測サポートセンター

TEL: 0120-827-221、FAX: 0120-542-425 受付時間/9: 00~12: 00、13: 00~17: 00、月~金曜日(当社休業日を除く) E-mail: MDVPOST@anritsu.com

● ご使用の前に取扱説明書をよくお読みのうえ、正しくお使いください。

■本製品を国外に持ち出すときは、外国為替および外国貿易法の規定により、日本国政府の輸 出許可または役務取引許可が必要となる場合があります。また、米国の輸出管理規則により、 日本からの再輸出には米国商務省の許可が必要となる場合がありますので、必ず弊社の営業 担当までご連絡ください。

1207